|           |         |                   |                | Jau J 00 600 960 1 . 90<br>000 000 000 000 000 000 000<br>000 000 | Adeo i<br>Server<br>Server<br>Adeo i<br>Server<br>Server<br>Adeo i<br>Server<br>Adeo i<br>Server<br>Adoo i<br>Server<br>Adoo i<br>Server<br>Ad |
|-----------|---------|-------------------|----------------|-------------------------------------------------------------------|----------------------------------------------------------------------------------------------------|
| Product   | AMD     | Type/Series       | C/CP2000       | Appl. Note<br>Nr.                                                 | Delta C2000                                                                                                    |
| Issued by | DEN     | Author            | Marcel Dorti   | Release<br>Date                                                   | May , 2016                                                                                                    |
| Title     | Delta C | 2000 & Siemens S7 | 1500/1200 - Pl | ROFIBUS comm                                                      | nunication.                                                                                                    |

Devices and special tools/equipment

- ✓ Delta C2000
- ✓ CPC Communication Card
- ✓ S7-1500 with Profibus
- ✓ TIA PORTAL V12/V13
- ✓ Profibus DP cable with connectors and resistors

Test setup N/A

#### CONTENTS:

| 1   | INTRODUCTION                                           |
|-----|--------------------------------------------------------|
| 2   | CONNECTING HARDWARE                                    |
| 3   | COMMUNICATING TO S7 1500 / FIRST DOWNLOAD5             |
| 4   | CREATING A PROJECT AND INSERTING A GSD FILE            |
| 4.1 | Creating a project7                                    |
| 4.2 | Downloading GSD                                        |
| 4.3 | Installing the GSD9                                    |
| 5   | SETTING UP HARDWARE CONFIG. OF THE MASTER (S7 1500) 12 |
| 6   | SETTING UP HARDWARE CONFIG. OF THE SLAVE (C2000) 19    |
| 7   | TRANSMITTING AND RECEIVING DATA THROUGH PZD 22         |
| 8   | PROGRAMMING THE DATA TRANSFER IN OB1 (MAIN ROUTINE) 28 |
| 9   | TESTING COMMUNICATION BETWEEN S7 1500 AND C2000        |

# **1** Introduction

PROFIBUS DP is a widely used layer 2 industrial network protocol created by Siemens and a default protocol in many Siemens automation products, in this paper we will learn how to exchange data between Delta C2000 drives and S7 1500 PLC through PROFIBUS Network. On the first part hardware setup of it will be covered, including GSD installation. After that we will check how to communicate through PZD (cyclic data), memory addresses, words and bits on both sides of communication with practical examples of C2000 Delta drives, then an example will show how to address PKW (acyclic data) for parameter addressing.

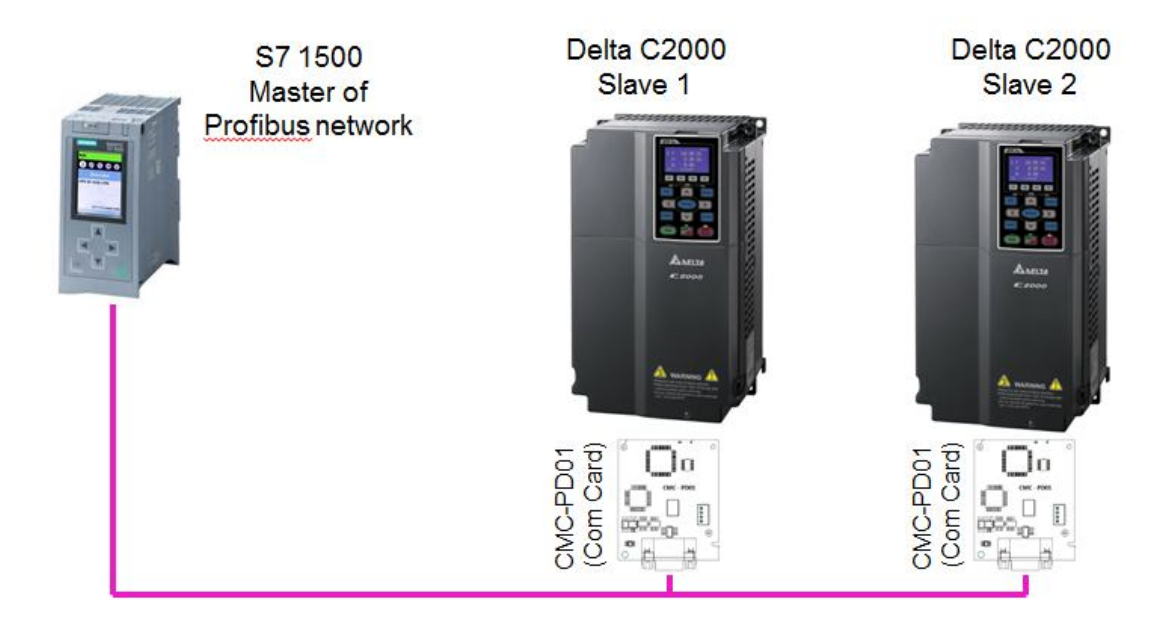

Figure 1 - Topology of a Profibus Network with the Master and 2 Slave peripherals.

# 2 Connecting Hardware

In order to use Profibus on C2000 you need to install a **CMC-PD01** Communication card on it. Insert it on the communication card slot on the right side of the board panel of the drive according to the picture. In order to avoid electrical shocks you should do this with the equipment turned off, switched off from mains to the drive and switched off from control (24V) voltage to the PLC.

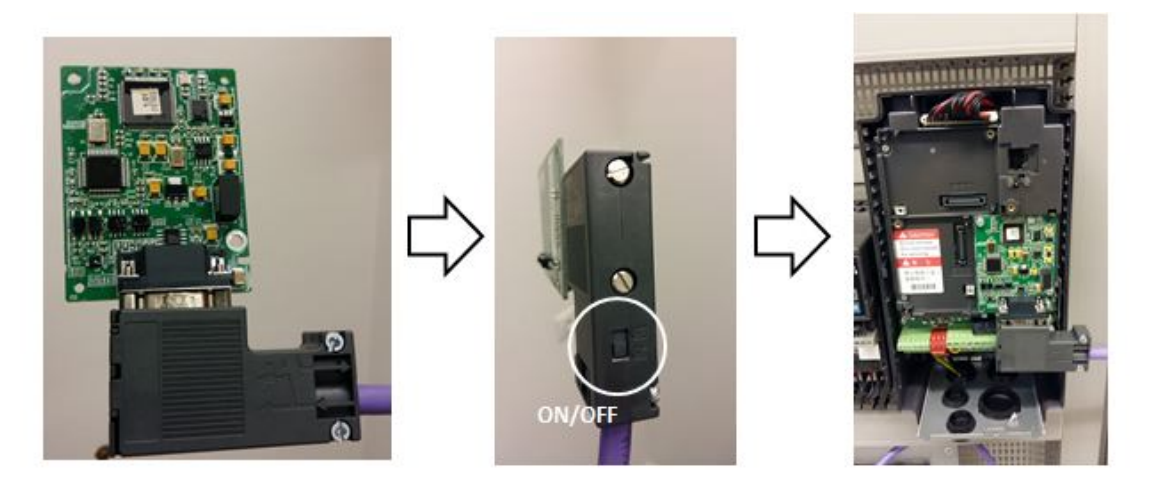

Figure 2: Screw the connector into the CMC-PD01; Check ON/FF status of Profibus network, insert it and screw it to the right side of the board panel. If your C2000 in the network is **not the last or the first**, leave resistor **OFF**. This will make no difference on a bench test, but may cause **a lot of problem if done incorrectly in a field network**. Use a terminal screw drive to remove the board, no force is required to remove the board, just use the screw drive to move the side brackets.

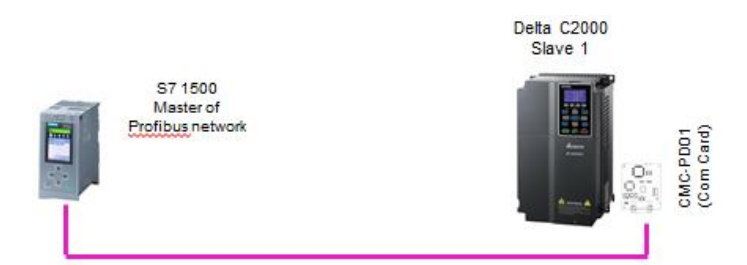

Figure 3 - Example of our first Profibus network example with S7 1500 Master and Slave.

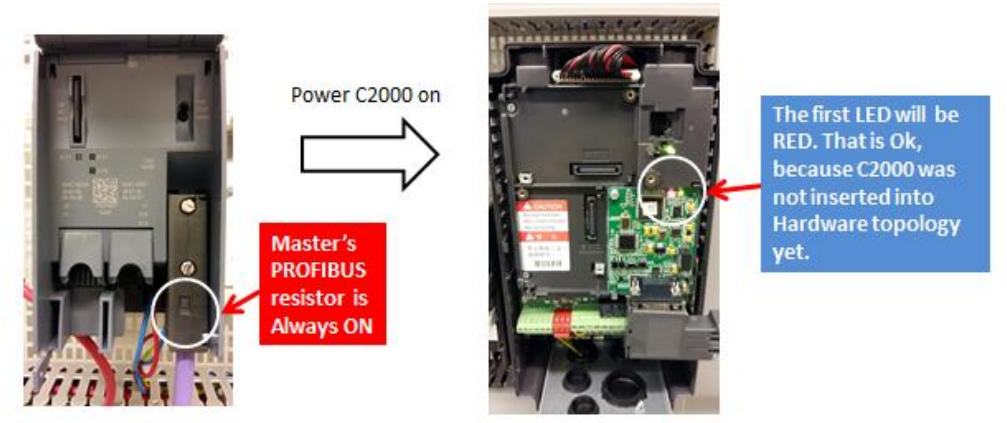

Figure 4 - Connect the Profibus Cable with the resistor ON to the Master and then, power on Delta C2000

# 3 Communicating to S7 1500 / First download

If you already have a project and just wants to insert C2000 in your already set network, **you can skip this chapter**, since this chapter will teach you how to assign an IP to the S7 1500 and download your first hardware configuration into the PLC, usually a new one.

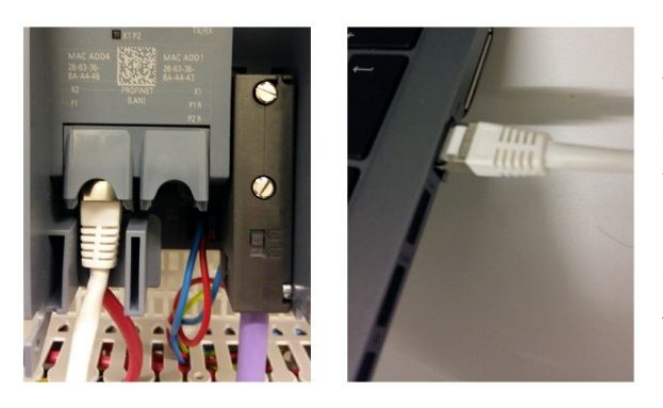

New S7 1500 PLCs CPU do not come with a valid IP address (0.0.0.0) from factory, they are only recognized by their MAC address. So we should connect our Ethernet cable CAT5 (no peer-to-peer), a regular blue Ethernet cable will do it. Connect it to the PLC and then to the computer's Ethernet card.

|             |                           |                       | Totally Integ                                              | grated Automation<br>PORTAL |
|-------------|---------------------------|-----------------------|------------------------------------------------------------|-----------------------------|
| Start 崎     |                           | Open existing project |                                                            |                             |
| Davices &   | Open existing project     | Recently used         |                                                            |                             |
| networks 💎  | open existing project     | Project               | Path                                                       | Last change                 |
|             | Create new project        | C2000_S71500_PROFIBUS | D:lUsersImdortilDocumentslAutomationIPROFIBUS_C2000+571500 | 4/14/2016 9:33:12 AM        |
|             |                           | Project3              | D:lUsersImdortiDocumentsIAutomationIProject3               |                             |
|             | Migrate project           | Project2              | D:lUsersImdortilDocumentsIAutomationIProject2              | 4/11/2016 3:09:15 PM        |
|             |                           | Project1              | D:lUsersImdortiDocumentslAutomation)Project1               | 4/1/2016 3:51:17 PM         |
| Mution & 🚓  |                           |                       |                                                            |                             |
|             | Welcome Tour              |                       |                                                            |                             |
| Online &    |                           |                       |                                                            |                             |
| Diagnostics |                           |                       |                                                            |                             |
|             |                           | 121                   |                                                            | 1.2                         |
|             |                           | 1.5                   |                                                            |                             |
|             |                           |                       |                                                            |                             |
|             |                           | Remove                | 6                                                          | rowse Open                  |
|             | Installed software        |                       |                                                            |                             |
|             |                           |                       |                                                            |                             |
|             | Melo                      |                       |                                                            |                             |
|             |                           |                       |                                                            |                             |
|             |                           |                       |                                                            |                             |
|             |                           |                       |                                                            |                             |
|             |                           |                       |                                                            |                             |
|             | Directoriace Innouses     |                       |                                                            |                             |
|             | S Oser Interrace language |                       |                                                            |                             |
|             |                           |                       |                                                            |                             |
|             |                           |                       |                                                            |                             |
|             |                           |                       |                                                            |                             |
|             |                           |                       |                                                            |                             |

On the title screen, before creating a project we should do the **online setting**, so click on **Project view**.

Figure 5 - First screen of TIA PORTAL

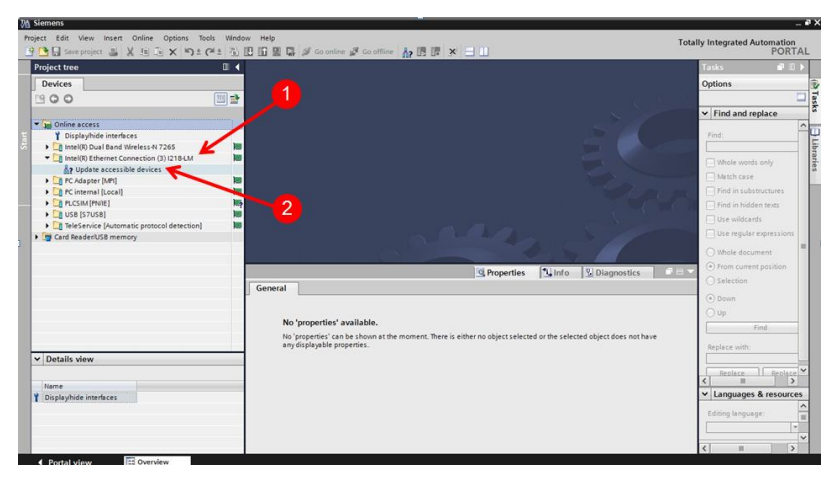

Figure 6 - Online diagnostics screen of TIA PORTAL

1 – Find your Ethernet Card.

2 – Click on **Update accessible** devices.

TIA PORTAL takes long time for online diagnostics, take some time while it discovers the PLC in your network.

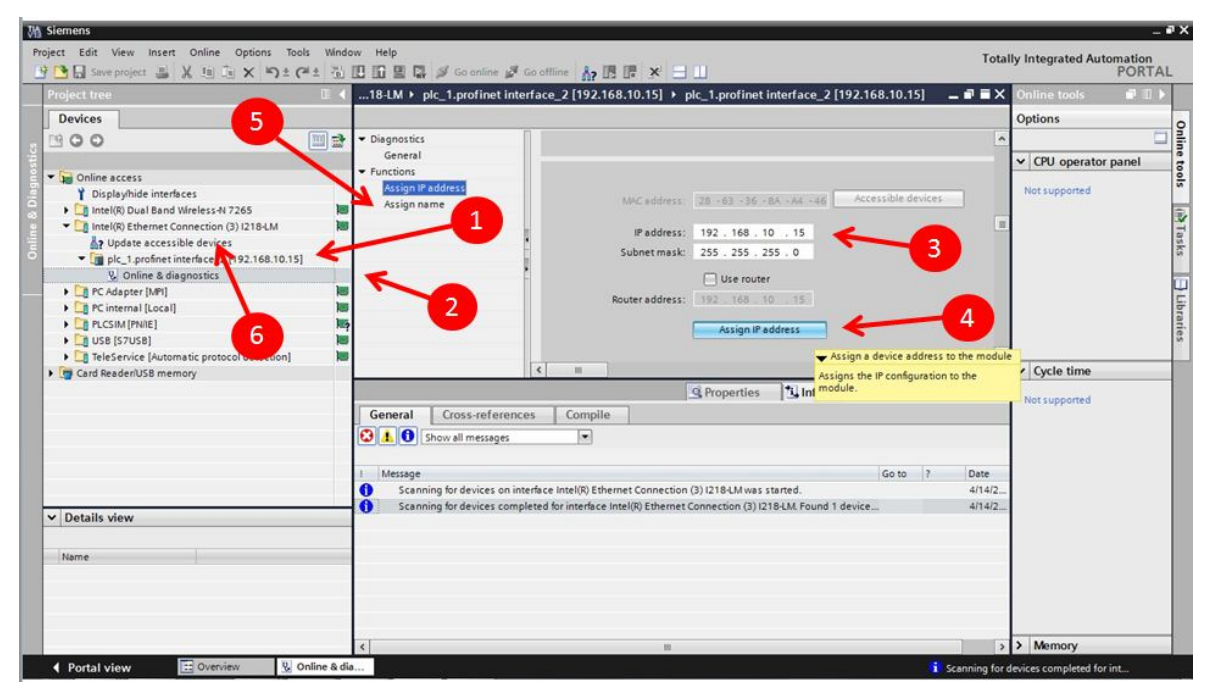

Figure 7 - TIA online settings

#### 1 - PLC discovered

#### 2 - Click on online settings

#### 3 – Assign an IP and a proper Sub-net mask

4 – **Click on Assign IP address.** If you just assign the default Address, TIA will change the address of the Ethernet card ir order to be compatible with the PLC default IP address and it will ask you to do so, put YES when it does.

**Note:** Many of the problems with communication between computer and PLC happen because IP address of the computer is not compatible to the one set in PLC. Ex.: If you have 192.168.18.10 address on the PLC, Ethernet network card should be 192.168.18.XX until 255. Never use .1 because this is usually the gateway of the networks. This is done automatically with V13, older versions of TIA may require you to do it manually.

5 – Assign a name, **Click on assign name**, S7 Ethernet port needs a PROFINET name to be assigned, (scroll down) check the project to name it, it is not easy to change the name after the programs are already running, if you are only testing it leave the default name.

6 – Click on **Update Accessible devices** again, you should see the IP address of the PLC in brackets on the side of the name. Now your Profibus Master has an Ethernet IP address assigned and you can access it from your computer or from any internal network.

# 4 Creating a project and inserting a GSD file

#### 4.1 Creating a project

You need to create a project, where all your hardware configuration and software will be available, to do this, on the title screen of TIA portal, 1 - insert relevant data, 2 - click on New project, 3 – Click on project view. If you already have a project, skip this page.

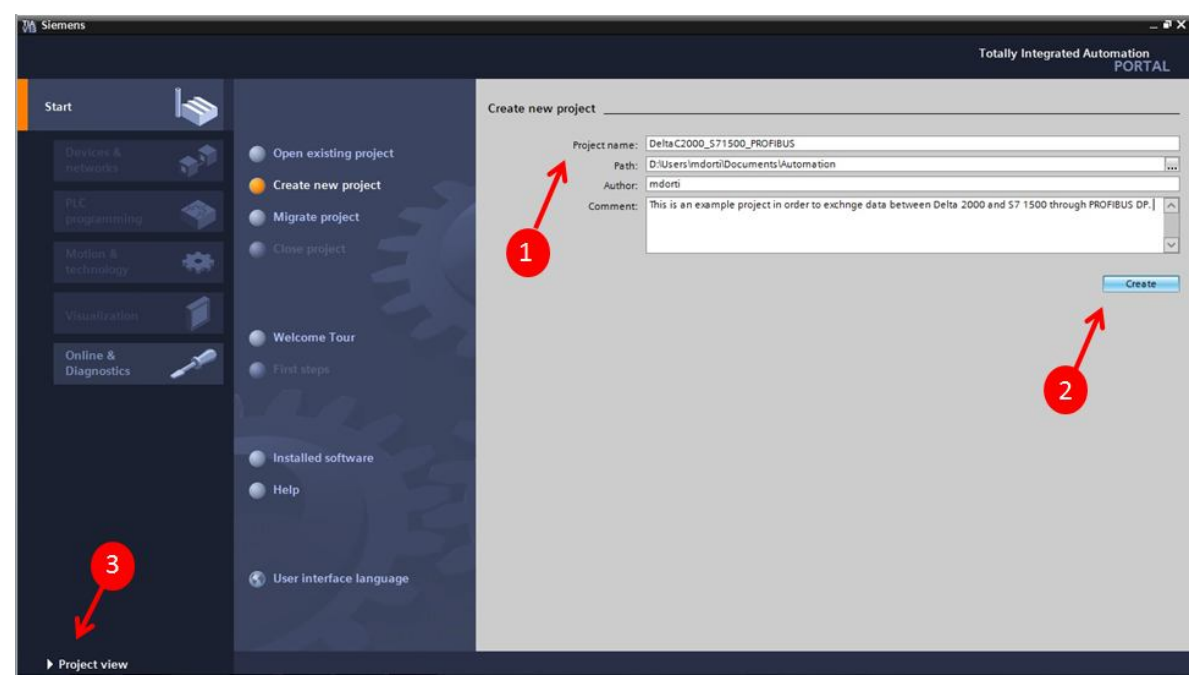

Figure 8 - Creating a project

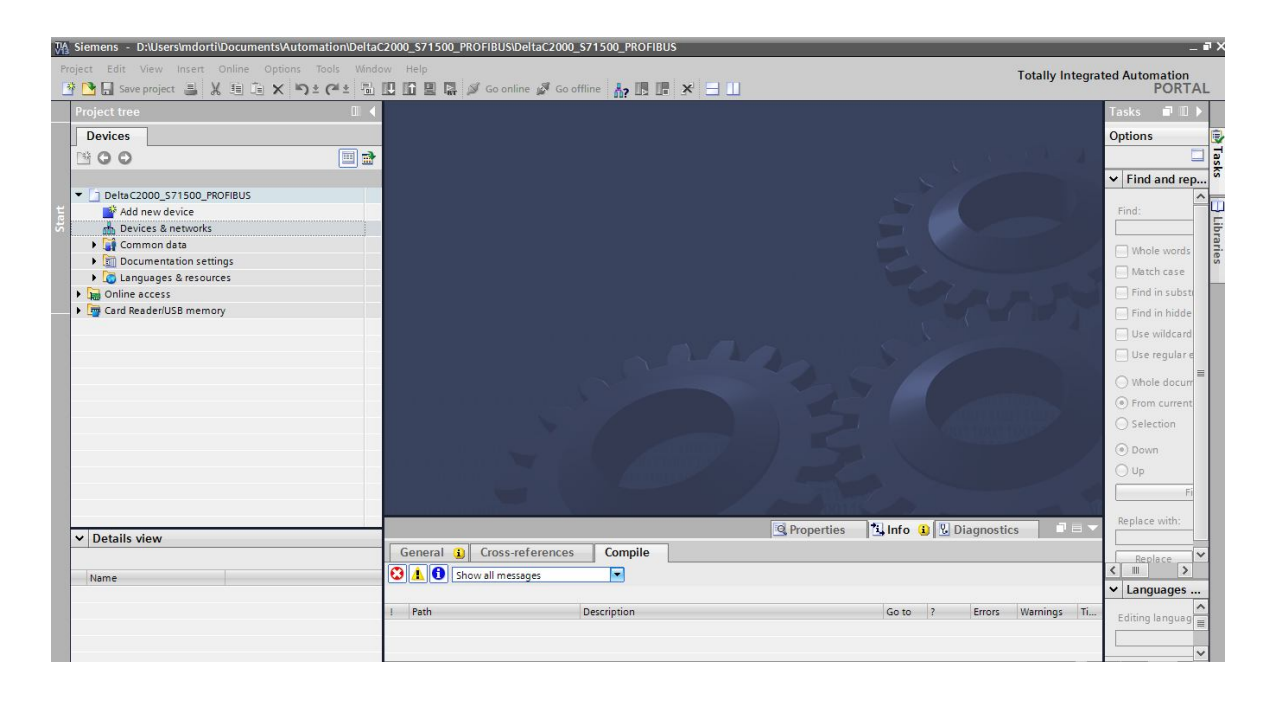

Figure 9 - Initial Start Screen of TIA PORTAL with project created, with IP set, ready to set up hardware

#### 4.2 Downloading GSD

For a Profibus Master to communicate with its slaves it requires a system file of its hardware called GSD (General Station description), this file contains the instructions to read and write data from a master to a slave. Delta C2000 GSD can be downloaded at <u>Delta EMEA website</u> and click on **Products - Industrial automation**, go down through the scroll bar to **Download Center**.

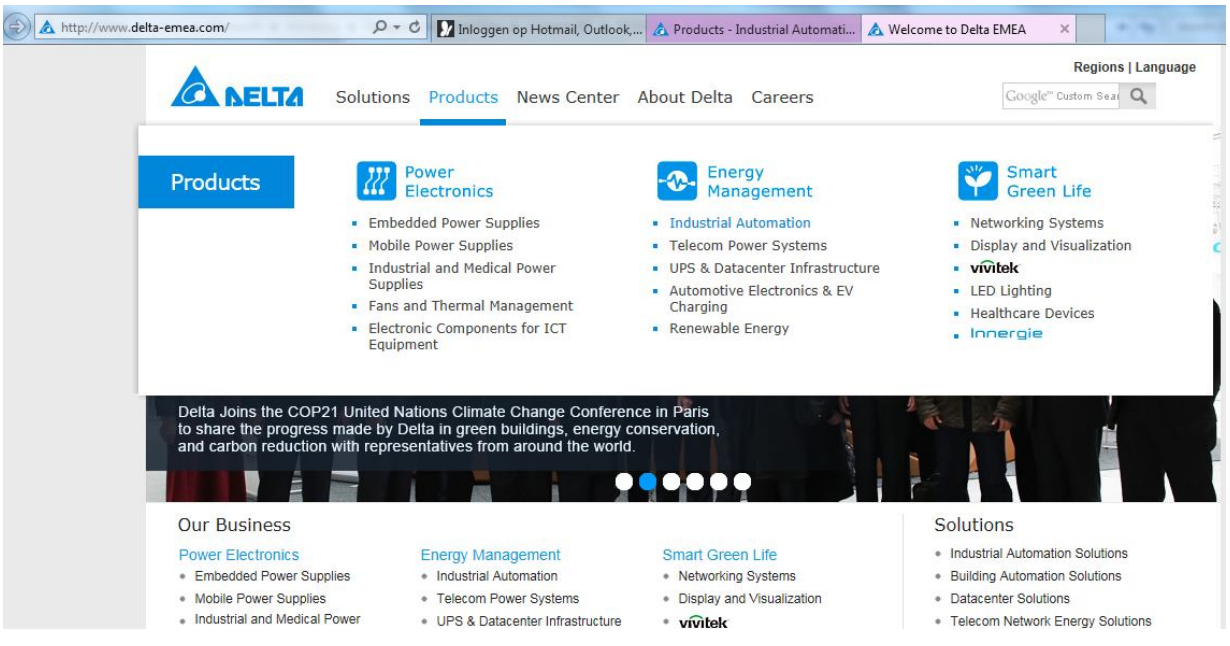

Figure 10 - Delta EMEA website - here you can find information about Delta Products

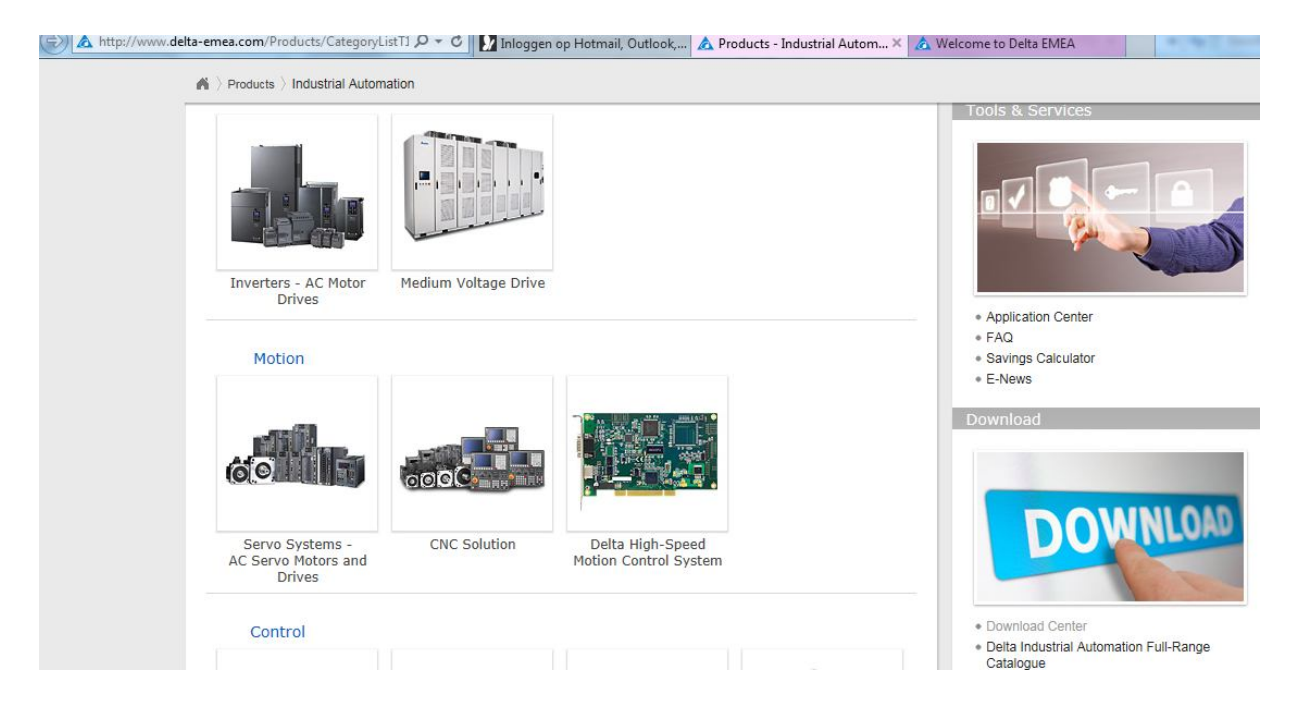

Figure 11 - Industrial Automation Products - Download center.

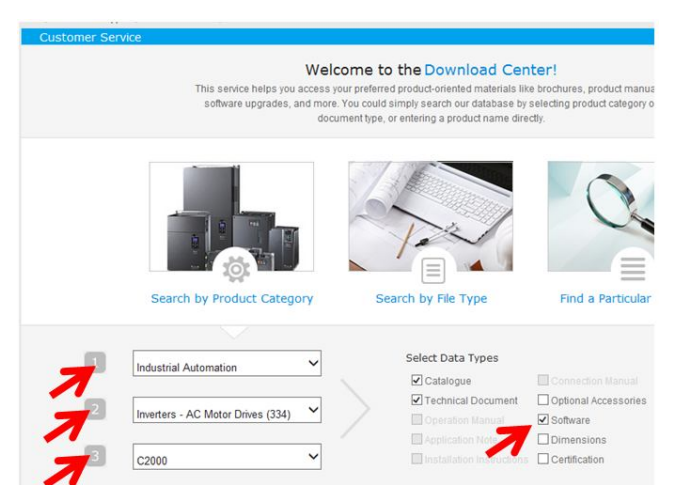

Look for Industrial Automation, **Inverters** – **AC Motor Drives (334)** and **C2000**, click on software.

Figure 12 - Download center options

| Software Name | Explanation                          | Operating System                          | Comment                                                         | Issue Date | File |
|---------------|--------------------------------------|-------------------------------------------|-----------------------------------------------------------------|------------|------|
| WPLSoft_V2.42 | PLC programming software             | Windows® XP/Vista/7/8 (32-<br>bit/64-bit) | DCISoft is also installed after<br>WPLSoft/ISPSoft is installed | 2016/03/11 |      |
| WPLSoft_V2.41 | PLC programming software             | Windows® XP/Vista/7/8 (32-<br>bit/64-bit) | DCISoft is also installed after<br>WPLSoft/ISPSoft is installed | 2015/05/29 |      |
| ISPSoft V2.05 | PLC programming software             | Windows® XP/Vista/7 (32-<br>bit/64-bit)   | please use with COMMGR for<br>communication function            | 2014/09/24 |      |
| ISPSoft V2.06 | PLC programming software             | Windows® XP/Vista/7 (32-<br>bit/64-bit)   | please use with COMMGR for<br>communication function            | 2016/01/07 |      |
| COMMGR V1.04  | Communication<br>management software | Windows® XP/7 (32-bit/64-bit)             |                                                                 | 2013/07/23 |      |

C2000

| Software Name             | Explanation | Operating System | Comment | Issue Date | File |
|---------------------------|-------------|------------------|---------|------------|------|
| CMC-PD01 PROFIBUS<br>CARD |             |                  |         | 2011/07/01 | -    |

Go to C2000 and Download PROFIBUS GSD, the file name which contains the GSD of the file is **DELA08DB.gsd** unzip it and transfer to a folder in a **known location**.

### 4.3 Installing the GSD

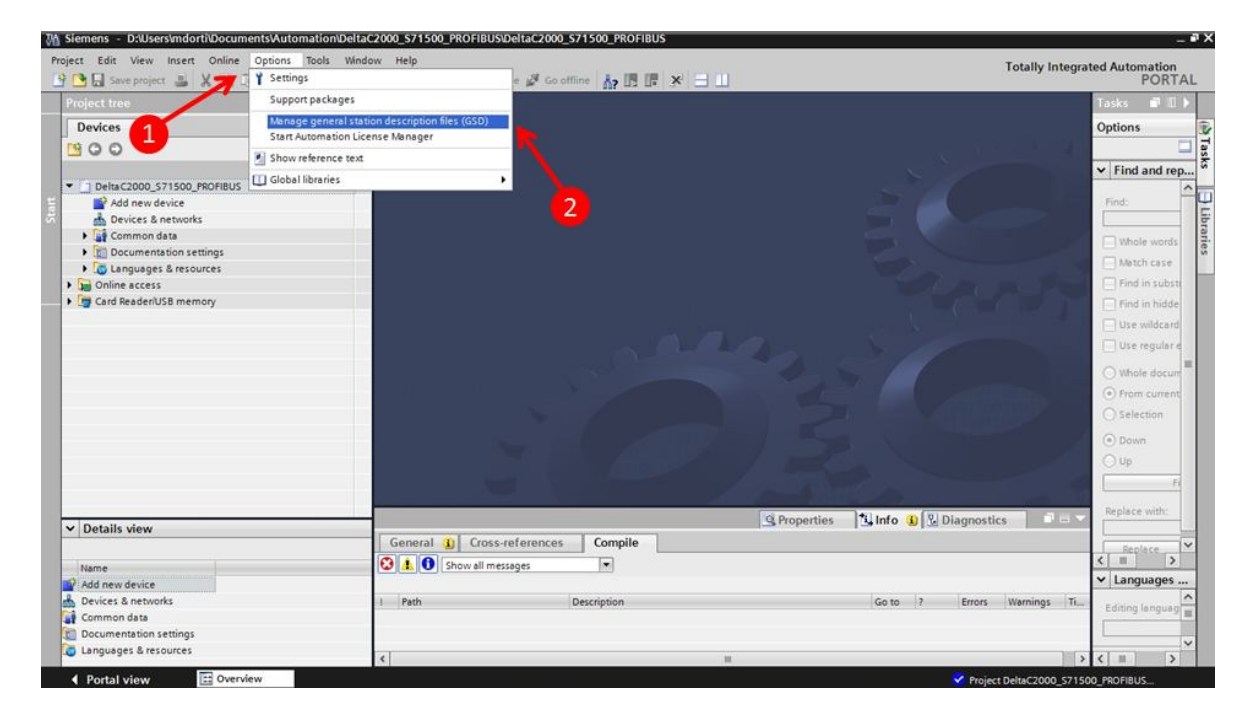

Figure 13 - 1 - Click on Options, 2 - Manage General Station Description files.

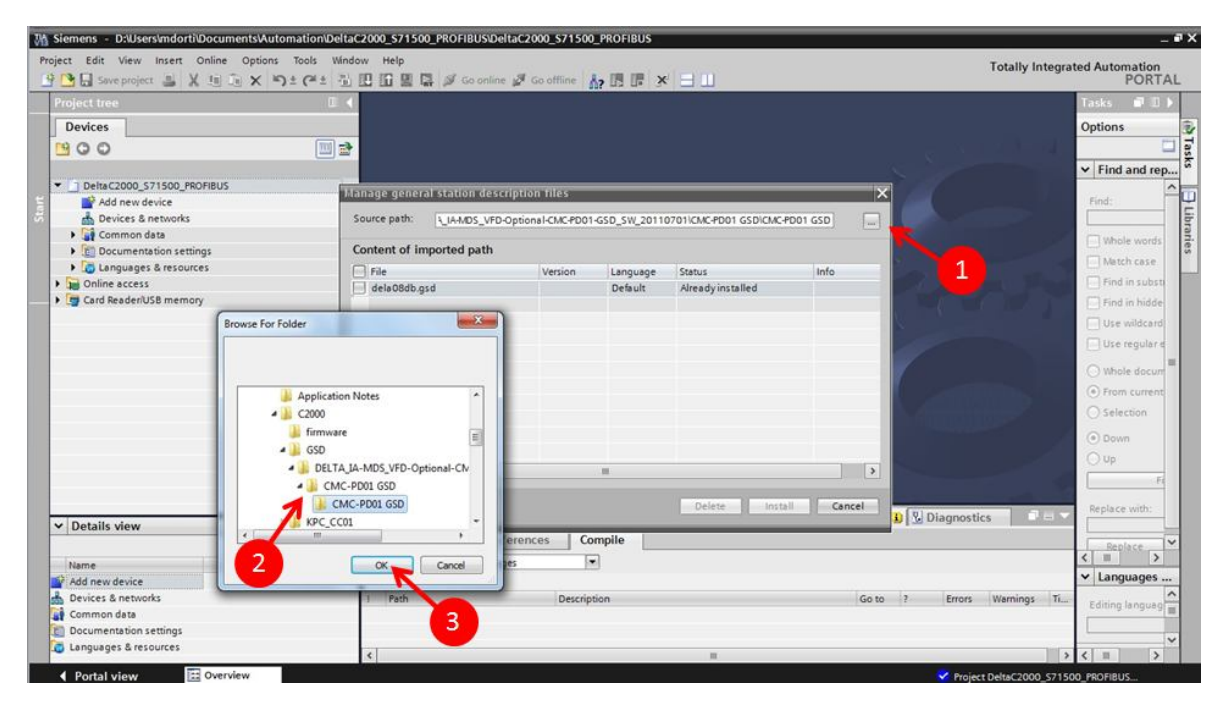

Figure 14 - 1 - Click on the button to assign the local on GSD file you downloaded, 2 - Specify the folder, 3 - Click on OK.

| Siemens - D:Wsers\mdorti\Documents\Auto | mation\DeltaC2000_S71500_PROFIB | US\DeltaC2000_S71500_PROF     | IBUS                       |                                                                                                    | _ # ×                              |
|-----------------------------------------|---------------------------------|-------------------------------|----------------------------|----------------------------------------------------------------------------------------------------|------------------------------------|
| Project Edit View Insert Online Options | Tools Window Help               | onine of Contine              |                            |                                                                                                    | Totally Integrated Automation      |
| Project tree                            |                                 | comine 12 de comine 103 113   |                            |                                                                                                    | Tasks II )                         |
| Devices                                 |                                 |                               |                            |                                                                                                    | Options                            |
| 000                                     | (m) =>                          |                               |                            |                                                                                                    |                                    |
|                                         |                                 |                               |                            |                                                                                                    | ✓ Find and rep                     |
| Delta C2000_S71500_PROFIBUS             | Manage general station          | description files             |                            | ×                                                                                                    |                                    |
| Add new device                          | Course outby                    |                               |                            |                                                                                                    | Find:                              |
| Common data                             | Source path: [3_IA-MD]          | S_VFD-Optional-CMC-PD01-GSD_S | W_20110701/CMC/PD01 GSDICM | ICPD01 GSD                                                                                                    | bran                               |
| Documentation settings                  | Content of imported p           | ath                           |                            |                                                                                                    | Whole words                        |
| Languages & resources                   | File                            | Version Lar                   | iquage Status              | Info                                                                                                    | Match case                         |
| Deline access                           | dela08db.gsd                    | De                            | fault Already installed    |                                                                                                    | Find in subst                      |
| Card Reader/USB memory                  |                                 |                               |                            |                                                                                                    | Find in hidde                      |
|                                         |                                 |                               |                            |                                                                                                    | 1 Use wildcard                     |
|                                         |                                 |                               |                            |                                                                                                    | Use regular e                      |
|                                         |                                 |                               |                            |                                                                                                    | 🔿 Whole docum                      |
|                                         |                                 |                               |                            |                                                                                                    | From current                       |
|                                         |                                 |                               |                            |                                                                                                    | O Selection                        |
|                                         |                                 |                               |                            |                                                                                                    | () Down                            |
|                                         |                                 |                               |                            |                                                                                                    | O Up                               |
|                                         | < .                             |                               |                            |                                                                                                    | E Fi                               |
|                                         |                                 |                               | Delete                     | stall Cancel Diff. Disc                                                                                                    | Replace with:                      |
| ✓ Details view                          |                                 |                               | 7                          | Starts the installation procedure for                                                                                                    | the selected files.                |
|                                         | General (1) Cro                 | ss-references Compile         |                            | And the second second se | Beplace                            |
| Name                                    | Show all i                      | messages 💌                    |                            |                                                                                                    | < = >                              |
| Add new device                          |                                 |                               | 2                          |                                                                                                    | ✓ Languages                        |
| Devices & networks                      | 1 Path                          | Description                   |                            | Go to 7 E                                                                                                    | rrors Warnings Ti- Editing languag |
| Documentation settings                  |                                 |                               |                            |                                                                                                    |                                    |
| Languages & resources                   |                                 |                               |                            |                                                                                                    | ×                                  |
|                                         | <                               |                               |                            |                                                                                                    | > < = >                            |

Figure 15 - 1 - Click on the the GSD file, 2 - Click on Install.

After you do this, Wait for some time, TIA will install the GSD. TIA portal will show a message displaying **"Installation completed successfully"**, then click on **Close** and it will show a message: **"Updating hardware catalog".** TIA portal will restart automatically then.

Once you have installed the GSD of Delta C2000, restarted TIA and opened your project again, you can check it in the hardware catalog, to do this go to 1 - Devices and networks, 2 – Catalog, 3 - other field devices – PROFIBUS DP – Drives, 4 - Delta Electronics and check the GDS there PD01.

|                            | □ ◀ | DeltaC2000_S71500_PROFIBUS > Devices & networks                                                                                                    | _ # = ×                                | Hardware catalog                                                                                                    | <b>•</b> 1         |
|----------------------------|-----|----------------------------------------------------------------------------------------------------|----------------------------------------|----------------------------------------------------------------------------------------------------|--------------------|
| Devices                    |     | 🖉 Topology view 💼 Network view                                                                                                    | Device view                            | Options                                                                                                    |                    |
| 900                        | 💷 🖻 | 💦 Network 🚼 Connections Hill connection 💌 🕎 📆 🖽 🔍 ±                                                                                                    | 3                                      |                                                                                                    |                    |
|                            |     |                                                                                                    | ^                                      | ✓ Catalog                                                                                                    |                    |
| DeltaC2000_S71500_PROFIBUS |     |                                                                                                    | -                                      | <search></search>                                                                                                    | ini i              |
| Add new device             |     |                                                                                                    |                                        | Filter                                                                                                    |                    |
| Devices & networks         |     |                                                                                                    |                                        | Controllers                                                                                                    | 2                  |
| Common data                |     |                                                                                                    | 2                                      | N HM                                                                                                    | 4                  |
| Documentation settings     |     |                                                                                                    |                                        | PC systems                                                                                                    | -                  |
| Canguages & resources      |     |                                                                                                    | 12                                     | Drives & starters                                                                                                    |                    |
| De Chine access            |     |                                                                                                    | 12                                     | Network components                                                                                                    |                    |
| Card Reader/USB memory     |     |                                                                                                    | = 5                                    | Detecting & Monitoring                                                                                                    |                    |
|                            |     |                                                                                                    |                                        | Distributed I/O                                                                                                    |                    |
|                            |     |                                                                                                    |                                        | Field devices                                                                                                    |                    |
|                            |     |                                                                                                    |                                        | Other field devices                                                                                                    |                    |
|                            |     |                                                                                                    |                                        | PROFINETIO                                                                                                    |                    |
|                            |     | 1992-1997 - 1997 - 1997 - 1997 - 1997 - 1997 - 1997 - 1997 - 1997 - 1997 - 1997 - 1997 - 1997 - 1997 - 1997 - 1                                                                                               | ~                                      | PROFIBUS OP                                                                                                    |                    |
|                            |     | K III > 100% V                                                                                                    | ······································ | Drives                                                                                                    |                    |
|                            |     |                                                                                                    |                                        |                                                                                                    |                    |
|                            |     | @ Properties 11 Info (1) 7 Diag                                                                                                    | nostics                                | - Delta Electronics                                                                                                    | 1 2                |
|                            |     | G Properties                                                                                                    | nostics                                | Delta Electronics     TdF                                                                                                    | 3                  |
|                            |     | General () Cross-references Compile                                                                                                    | nostics                                | Delta Electronics     TdF     Delta VFD Driv                                                                                                    | 3                  |
|                            |     | General () Cross-references Compile                                                                                                    | nostics 🔹 – –                          | Delta Electronics     ToF     ToF     Delta VFD Driv     C2000 DRIV                                                                                                    | 3<br>es<br>res     |
|                            |     | General () Cross-references Compile                                                                                                    | nostics                                | Tim Delta Electronics     Tim TdF     Tim Delta VFD Driv     Tim C2000 DRIV     FDG1                                                                                                    | es<br>res          |
|                            |     | General () Cross-references Compile     Show all messages     Properties 11 Info () 12 Diag     General () Cross-references Compile     Show all messages                                                     | Go to 7                                | Delta Electronics     Tig TdF     Tig Delta VFD Driv     Tig C2000 DRIV     Tig Dol     Tig Dol     Sig Sig Mars Ag                                                                                                    | es<br>res          |
| Details view               |     | General () Cross-references Compile<br>Show all messages<br>1 Path Description                                                                                                    | Go to 7                                | Delta Electronics     Tor     Tor     Delta VED Driv     Delta VED Driv     Delta VED Driv     Delta VED Driv     Scalar     Siemens As     Delta Secondary     Delta VED Driv     Delta VED Driv     Driv     Driv   | es<br>res          |
| Details view               |     | General () Cross-references Compile                                                                                                    | Ge to 7                                | Construction     Construction     Constend     Construction     Construction     Construction     Const | es<br>res          |
| Details view               |     | General () Cross-references Compile     Show all messages      Properties 11 Info () 12 Diag     General () Cross-references Compile     Show all messages      Properties 12 Info () 12 Diag     Description | Go to 7                                | General                                                                                                    | 3<br>res<br>res    |
| Details view               |     | General () Cross-references Compile<br>Show all messages<br>1 Path Description                                                                                                    | nostics Constant                       | Deta Electronics     Geta VED Driv     Geta VED Driv     Geta | 3<br>res           |
| Details view.              |     | General () Cross-references Compile     Show all messages     Path     Description                                                                                                    | Go to 7                                | General     General     G | 3<br>res<br>4      |
| Details view               |     | General () Cross-references Compile     Show all messages      Properties 11 Info () 12 Diag     General () Cross-references Compile     Show all messages      Proth     Description                         | Ge to ?                                | General     General     G | es<br>res<br>4     |
| Details view<br>Name       |     | General () Cross-references Compile      Show all messages      Path      Description                                                                                                    | Go to ?                                | General     General     G | 3<br>res<br>7<br>4 |
| Details view<br>Name       |     | General () Cross-references Compile     Show all messages     Path     Description                                                                                                    | Go to 7                                | General     General     General     General     General     General     General                                                                                                    | 3<br>E5            |

Figure 16 - CMC - PD01 Delta C2000 installed successfully in the hardware catalog

If you can check that, congratulations, you have successfully installed Delta C2000 GSD. Now let's proceed to set up our hardware configuration.

## 5 Setting up Hardware config. of the Master (S7 1500)

Once you can connected via Ethernet, created a project and was able to install the GSD, now we will start the real fun of network protocols. If you already have a project skip this, since we will check how to set S7 1500 and Delta C2000 into hardware configuration. Siemens S7 is composed structurally by two main components:

**Hardware topology**: All the connections and hardware settings of PLC, Drives, cards and accessories connected to the PLC.

**Programs:** Main routine (OB1), Functions Blocks (FB), Functions Charts (FC) DataBlock (DB). Main routine is where the program runs, FC and FB are field blocks with determined functions, DB are memory places to store data. For more details check S7 1500 manual.

If you have a new S7 1500 and never used it, just assigned an IP it probably is in STOP mode (yellow light), and it needs a first hardware download, to identify its own type of PLC into its topology. You can do this manually, but connect and permit the PLC to check it is much easier.

Go to 1 - Add new Device, 2 - SIMATIC S7 1500, 3 - Unspecified S7 1500 – 6SE7 5XX-XXXX-XXXX and then click OK.

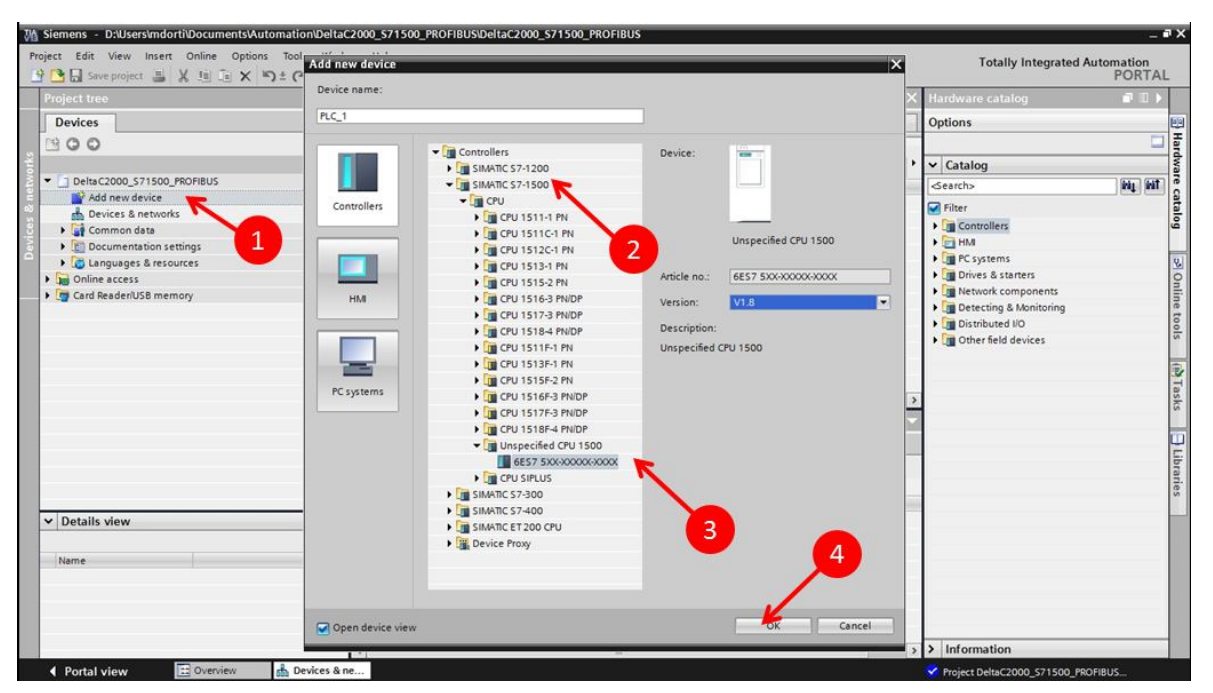

Figure 17 - Adding a S7 1500 into Hardware

After that, there will be a time for the PLC to be inserted, wait patiently and then, it will come to a screen where the PLC S7 will be in blank. 1 - S7 1500 Unspecified CPU inserted, 2 - Click on the **Detect** the configuration.

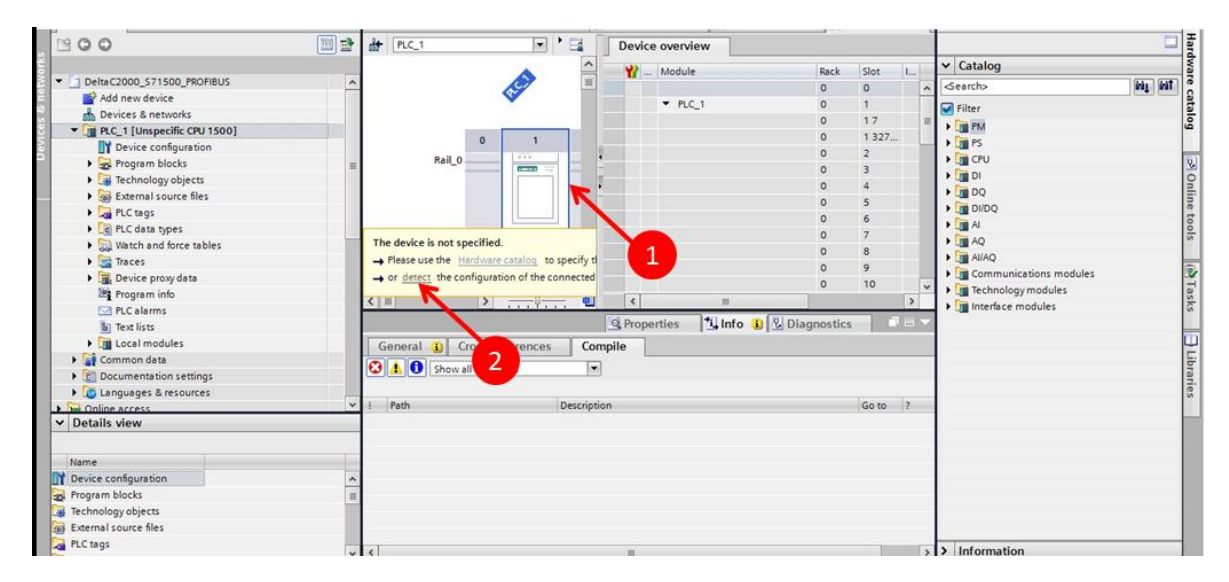

Figure 18 - S7 1500 unspecified CPU inserted from hardware catalog

Once you do it, you will be transferred to the connection screen, where you will assign an Ethernet card for communication and identify your PLC. 1 – **Select your Ethernet card**, if you have any IT policy on this computer, disable the Windows firewall if any problem occurs. 2 - Click on **Start Search**.

| M Siemens - D:\Users\mdorti\Documents | Automation\DeltaC2000 | _S71500_PROFIBUS         | DeltaC2000_S71500_PR         | OFIBUS     |                             |                             |                                      | -              |
|---------------------------------------|-----------------------|--------------------------|------------------------------|------------|-----------------------------|-----------------------------|--------------------------------------|----------------|
| Project Edit View Insert Online Op    | tions Tools Window    | Help                     |                              |            | 2012/2012                   |                             | Totally Integrated Au                | tomation       |
| Save project 📕 🔏 💵 💷 🗲                | ( ") ± (** 🖞 🛄 [      | Go or                    | nline 🖉 Go offline 🚮?        |            | × ∃ Ц                       |                             |                                      | PORTAL         |
| Project tree                          | Hardware detection    | n for PLC_1              |                              |            |                             |                             | × dware catalog                      |                |
| Devices                               |                       |                          |                              |            |                             |                             | ions                                 |                |
| 1900                                  |                       |                          |                              |            |                             |                             |                                      |                |
|                                       |                       |                          |                              |            |                             |                             | Catalog                              |                |
| T Delta (2000 \$71500 PDOEIRUS        |                       |                          | Type of the PG/PC inte       | rface:     | PN/IE                       | -                           | catalog                              |                |
| Add new device                        |                       |                          | PG/PC inte                   | rface:     | Intel(R) Ethernet Connectio | n (3) 1218-LM               | arch>                                | ten ten        |
| Devices & networks                    |                       |                          |                              |            |                             |                             | filter                               |                |
| TH PLC 1 [Unspecific CPU 1500]        |                       |                          |                              |            |                             | _                           | PM                                   |                |
| Device configuration                  |                       |                          |                              |            |                             | -/                          | PS                                   |                |
| Program blocks                        | 1000                  | Compatible acce          | essible nodes of the selecte | d interfac | ie:                         | 1                           | CPU                                  |                |
| Technology objects                    |                       | Device                   | Device type                  | Type       | Address                     | AC address                  | DI                                   |                |
| External source files                 |                       |                          |                              |            |                             |                             | DQ DQ                                |                |
| PLC tags                              | -                     |                          |                              |            |                             |                             | DI/DQ                                |                |
| PLC data types                        |                       |                          |                              |            |                             |                             | Al 💼                                 |                |
| Watch and force tables                |                       |                          |                              |            |                             |                             | AQ III                               |                |
| Traces                                |                       |                          |                              |            |                             |                             | AllAQ                                |                |
| Device proxy data                     |                       |                          |                              |            |                             |                             | Communications modules               |                |
| Program info                          | THE ACCURATE          |                          |                              |            |                             |                             | Technology modules                   |                |
| PLC alarms                            | Hash LED              |                          |                              |            |                             |                             | Interface modules                    |                |
| Text lists                            |                       |                          |                              |            |                             | 2                           |                                      |                |
| Local modules                         |                       |                          |                              |            |                             |                             |                                      |                |
| Common data                           |                       |                          |                              |            |                             | Start search                | 1                                    |                |
| Cocumentation settings                | Online status informa | ation:                   |                              |            |                             |                             |                                      |                |
| Languages & resources                 |                       |                          |                              |            |                             | <ul> <li>Refresh</li> </ul> |                                      |                |
| Online access                         | _                     |                          |                              |            |                             | Automatically searches fi   | or accessible devices in the network | k and displays |
| ✓ Details view                        |                       |                          |                              |            |                             | them in the "Compatible     | devices in target subnet' table.     |                |
|                                       | Display only erro     | r messages               |                              |            |                             | Displaying accessible       | devices                              |                |
| Name                                  |                       | 0000000 <del>0</del> 000 |                              |            |                             | General information a       | bout online mode                     |                |
| Device configuration                  | -                     |                          |                              |            |                             | No. 1                       |                                      |                |
| B Program blocks                      |                       |                          |                              |            |                             | Detect                      |                                      |                |
| 🙀 Technology objects                  | 100                   |                          |                              | _          |                             | 1                           | -                                    |                |
| External source files                 |                       |                          |                              |            |                             |                             |                                      |                |
| PLC tags                              | (1) A                 |                          |                              |            |                             |                             | Information                          |                |
| BIC data tanga                        | v <                   |                          |                              |            |                             | > .                         | miomation                            |                |

Figure 19 - Connection Screen of TIA Portal

Identify your PLC in the network and then, click on it and then click on **Detect**. To establish a connection through Ethernet TIA portal will assign an IP address which is compatible to the one in the PLC automatically, so click **Yes** and it will change the connection IP address of the computer, older versions of TIA may not have this resource, so you would have to change your Ethernet card address manually. After that, click on **OK** and proceed.

|                                      |                                                                             |                    | -muoro cotolog         |          |
|--------------------------------------|-----------------------------------------------------------------------------|--------------------|------------------------|----------|
| Hardware de                          | ection for PLC_1                                                            | >                  | timate caulog          | ALC: NO. |
| evices                               |                                                                             |                    | ions                   |          |
| 00                                   |                                                                             |                    |                        | 5        |
|                                      |                                                                             |                    | Catalog                |          |
| DeltaC2000 S71500 PROFIBUS           | Type of the PGIPC interface: PN/IE                                          |                    | autho                  | 1944 Bal |
| Add new device                       | C interface: III Intel(R) Ethernet Connection (3) I                         | 218-LM 💌 🐨 💁       | arch>                  | auf in   |
| A Devices & networks                 |                                                                             |                    | Filter                 |          |
| PLC 1 [Unspecific CPU 1500]          |                                                                             |                    | PM                     |          |
| Device configuration                 |                                                                             |                    | PS PS                  |          |
| Program blocks                       | Compatible accessible nodes of the selected interface:                      |                    | CPU                    |          |
| Technology objects                   | Davies Daviestan Time Addese M                                              | AC address         | DI                     |          |
| External source files                | (0133:000011)                                                               | 63-36-8A-A4-46     | DQ                     |          |
| PLC tags                             |                                                                             |                    | DI/DQ                  |          |
| PLC data types                       | Assign IP address                                                           |                    | A I                    |          |
| Watch and force tables               |                                                                             |                    | AQ                     |          |
| 🕨 📴 Traces                           | To execute this function the PG/PC requires an additional IP address in the |                    | AllAQ                  |          |
| Bevice proxy data                    | same sublecas the FLC.                                                      |                    | Communications modules |          |
| Program info                         |                                                                             |                    | Technology modules     |          |
| PLC alarms                           | D Yes No                                                                    |                    | Interface modules      |          |
| Text lists                           |                                                                             |                    |                        |          |
| Im Local modules                     |                                                                             |                    |                        |          |
| Common data                          |                                                                             | Start search       |                        |          |
| Documentation settings Online status | information:                                                                |                    |                        |          |
| Languages & resources                | device information                                                          |                    |                        |          |
| Online access                        | information retrieval completed.                                            |                    |                        |          |
| Details view                         |                                                                             | v .                |                        |          |
| Displayo                             | nly error messages                                                          |                    |                        |          |
| lame                                 |                                                                             |                    |                        |          |
| Device configuration                 |                                                                             |                    | 1                      |          |
| Program blocks                       | De                                                                          | tect <u>Cancel</u> |                        |          |
| echnology objects                    |                                                                             |                    |                        |          |
|                                      |                                                                             |                    |                        |          |

Figure 20 - TIA Portal Connection screen

Now, S7 PLC will take some time to recognize the CPU, wait patiently, when it detects the CPU, it is displayed on **Device View** a screen showing the CPU, with all specifications on **Device View** window.

| WA    | Siemens - D:\Users\mdorti\Documents\Automa                    | ation\Delta | 2000_\$71500 | _PROFIBUS\Delt   | aC2000_ | \$7150  | 0_PROFI     | BUS        |              |          |        |      |   |                                 | -         | ∎ X  |
|-------|---------------------------------------------------------------|-------------|--------------|------------------|---------|---------|-------------|------------|--------------|----------|--------|------|---|---------------------------------|-----------|------|
| Pro   | oject Edit View Insert Online Options To                      | ools Wind   | w Help       |                  |         |         |             |            |              |          |        |      |   | Totally Integrated Aut          | tomation  | 21   |
| 2     | Save project 📑 🔏 🗐 🕻 👘 🗙 🎝 ±                                  | (a + 🗐      |              | 🗜 🎽 Go online    | Go o    | offline | <u>?</u>    |            |              |          |        |      |   |                                 | PORTAI    |      |
|       | Project tree                                                  |             | DeltaC2000   | D_\$71500_PRO    | IBUS    | PLC_    | _1 [CPU     | 1516-3 P   | N/DPJ        |          | -      |      | × | Hardware catalog                |           |      |
|       | Devices                                                       |             |              |                  |         |         | 🚽 Тор       | ology viev | v Network v  | view     | Device | view |   | Options                         |           |      |
| -     | B O O                                                         | 🔲 📑         | PLC_1        |                  | -       | 🖽 📍     |             | Devic      | e overview   |          |        |      |   |                                 |           | Hare |
| Ť     |                                                               |             |              |                  |         |         | ^           | -          | Module       |          | Rack   | Slot |   | ✓ Catalog                       |           | Iwa  |
| etw   | DeltaC2000_S71500_PROFIBUS                                    | ^           |              | aci              |         |         | =           |            |              |          | 0      | 0    | ^ | <search></search>               | ini, init | reo  |
| Ĕ     | Add new device                                                |             |              | w.               |         |         |             |            | ▼ PLC_1      |          | 0      | 1    |   | Filter                          |           | ate  |
| SS SS | Devices & networks                                            |             |              |                  |         |         |             |            |              |          | 0      | 17   | = |                                 |           | log  |
| vi ce | PLC_1 [CPU 1516-3 PN/DP]                                      |             | 0            | 1                | 2       | 3       | 4           |            | PROFINET int | erface_1 | 0      | 1    |   |                                 |           |      |
| De l  | Device configuration                                          | _           | Rail 0       |                  |         |         |             |            | PROFINET int | erface_2 | 2 0    | 1    |   |                                 |           | 101  |
|       | S Online & diagnostics                                        | =           | india_0      | 200002 222       |         |         |             |            | DP interface | _1       | 0      | 1    |   |                                 |           | 12   |
|       | <ul> <li>Program blocks</li> <li>Taskaslasuskissts</li> </ul> |             |              |                  |         |         |             | •          |              |          | 0      | 2    |   | DO                              |           | n i  |
|       | External source flor                                          |             |              |                  |         |         |             |            |              |          | 0      | 3    |   | DI/DQ                           |           | ne   |
|       | PIC toor                                                      |             |              | PLC_             |         |         |             |            |              |          | 0      | 4    |   | AI                              |           | too  |
|       | PIC data tuner                                                |             | 1            |                  |         |         |             |            |              |          | 0      | 5    |   | ) 🛅 AQ                          |           | sle  |
|       | Watch and force tables                                        |             |              |                  |         |         |             |            |              |          | 0      | 6    | - | 🕨 🥅 Alíaq                       |           |      |
|       | Online backups                                                |             |              |                  |         |         |             |            |              |          | 0      | 7    |   | Communications modules          |           |      |
|       | Traces                                                        |             |              |                  | _       |         | ~           |            |              | -        | 0      | 8    | * | Technology modules              |           | Tas  |
|       | Program info                                                  |             | < 11         |                  | >       |         | -, <b>U</b> | <          |              | -        |        | >    |   | 🕨 🧊 Interface modules           |           | ks   |
|       | Device proxy data                                             |             |              |                  |         |         | Q Pr        | operties   | 🚺 🗓 Info 🚺 🗓 | Diagno   | ostics | 1 =  | - |                                 |           |      |
|       | PLC alarms                                                    |             | General      | () Cross-refe    | rences  | C       | ompile      |            |              |          |        |      |   |                                 |           |      |
|       | Text lists                                                    |             |              |                  | roncoo  |         |             |            |              |          |        |      | - |                                 |           | E    |
|       | Local modules                                                 |             |              | Show all message | 5       |         | •           |            |              |          |        |      |   |                                 |           | rar  |
|       | 🕨 🙀 Common data                                               |             |              |                  |         |         |             |            |              |          |        |      | _ |                                 |           | es   |
|       | Documentation settings                                        | ~           | l Path       |                  |         | Descrip | otion       |            |              |          | Go to  | ?    | - |                                 |           |      |
|       | ✓ Details view                                                |             |              |                  |         |         |             |            |              |          |        |      |   |                                 |           |      |
|       |                                                               |             |              |                  |         |         |             |            |              |          |        |      |   |                                 |           |      |
|       |                                                               |             |              |                  |         |         |             |            |              |          |        |      |   |                                 |           |      |
|       |                                                               |             | 1            |                  |         |         |             |            |              |          |        |      | _ |                                 |           |      |
|       |                                                               |             |              |                  |         |         |             |            |              |          |        |      |   |                                 |           |      |
|       |                                                               |             |              |                  |         |         |             |            |              |          |        |      |   |                                 |           |      |
|       |                                                               |             |              |                  |         |         |             |            |              |          |        |      | - |                                 |           |      |
|       |                                                               |             | <            |                  |         |         |             |            |              |          |        |      | > | > Information                   |           |      |
|       | Portal view     Overview                                      | PLC_1       |              |                  |         |         |             |            |              |          |        |      |   | 'DP interface' will be created! |           |      |

Figure 21 - Device screen with S7 1500 CPU recognized in Hardware topology

Now you have an S7 1500 CPU recognized and you can click on the network interfaces of it, click on the Profibus connection in order to check relevant data to the network, such as **Profibus address**, a network with equal Profibus Address will not work at all and there will not be any message telling you the cause, so **check the Profibus Address of the Master** of the network not to put the same address on the **slave peripherals**.

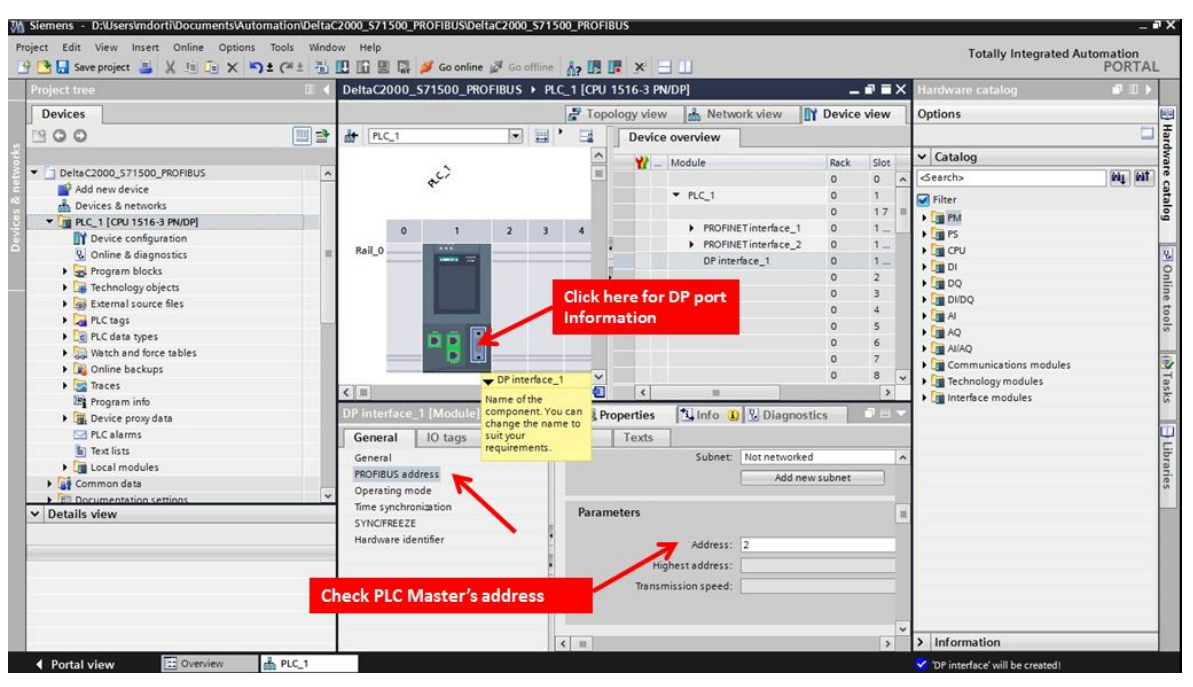

Figure 22 - Device view and General information of Profibus DP port, such as address

Now you already have an specified S7 CPU in your hardware configuration, you can compile the hardware topology and download to the PLC. So, go to 1 - PLC (left click), 2 - Compile, 3 - Hardware & Software (rebuild all). After the first, you can just compile changes

3 – Hardware & Software (rebuild all). After the first, you can just compile changes.

| emens - D:\Use             | rs/mdorti/Documents/Automat     | tion\DeltaC | 2000_S71500_PROFIBUS\Delta    | 2000_\$71  | 500_PROFIB  | us        |                                       |              | _      |       |                        | -        |
|----------------------------|---------------------------------|-------------|-------------------------------|------------|-------------|-----------|---------------------------------------|--------------|--------|-------|------------------------|----------|
| Save projec                | a 🚢 🐰 🏨 🕞 🗙 🔊 ± 1               | (# ± 🔂      | 🖸 🗓 🚆 🞇 💋 Go online 🦨         | Go offline | A2 18 0     | ×         | 3 CD -                                |              |        |       | Totally Integrated Au  | PORTA    |
| roject tree                |                                 |             | DeltaC2000_\$71500_PROF       | IBUS > PL  | .C_1 [CPU 1 | 1516-3 PN | /DP]                                  | -            |        | X     | Hardware catalog       |          |
| Devices                    |                                 |             |                               |            | 🖉 Торо      | logy view | 🛔 Network view                        | Device       | e view |       | Options                |          |
| 300                        |                                 |             | At PLC_1                      |            | · 🖬 🛛       | Device    | overview                              |              |        |       |                        |          |
|                            |                                 |             | 1                             |            | ^           | *         | Module                                | Rack         | Slot   | 100   | ✓ Catalog              |          |
| DeltaC2000_S               | 71500_PROFIBUS                  | _           |                               |            |             |           |                                       | 0            | 0      | ^     | <search></search>      | iti jiti |
| Add new o                  | evice                           |             |                               |            |             |           | ▼ PLC_1                               | 0            | 1      |       | 🖌 Filter               |          |
| PLC 1 CP                   | LISI6-3 PN/DP                   |             |                               |            |             |           |                                       | 0            | 17     |       | → DM                   |          |
| Device                     | Open                            |             | Export module labeling strips | . 3        | 4           |           | PROFINET interfac                     | e_1 0        | 1      |       | 🕨 📺 PS                 |          |
| U Online                   | Open in new editor              |             | Q Properties Alt+En           | er         |             |           | PROFINE I Internac     OR interface 1 | e_2 0        | 1      |       | ▶ 📶 CPU                |          |
| Progra                     | Open block/PLC data type        | F7          |                               |            | 1           |           | OF Intenace_1                         | 0            | 2      |       | I DI                   |          |
| 🕨 🚂 Techn                  | X Cut                           | Ctrl+X      |                               |            | -           |           |                                       | 0            | 3      |       | • 🛄 DQ                 |          |
| Extern                     | E Copy                          | Ctrl+C      |                               |            |             |           |                                       | 0            | 4      |       | • III DI/DQ            |          |
| PLC to                     | Deste 1                         | Ctrl+V      |                               |            |             |           |                                       | 0            | 5      |       | I Al                   |          |
| PLC de                     | X Delete                        | Del         |                               |            |             |           |                                       | 0            | 6      |       | • III AQ               |          |
| 🕨 🤜 Watch                  | Rename                          | F2          |                               |            |             |           |                                       | 0            | 7      |       | AllAQ                  |          |
| <ul> <li>Online</li> </ul> | 🖉 Go to topology view           |             | 4                             | 100        | ~           |           |                                       | 0            | 8      | Y     | Communications modules |          |
| Traces                     | Go to network view              | 11          |                               |            | - 2         | <         | п                                     |              | >      |       | Technology modules     |          |
| Progra                     | Compile                         |             | Hardware and software (only c | hanges)    | Di Des      | montion   | Allefa D Dia                          | mostles      | -      |       | intenace modules       |          |
| Device                     | Download to device              | -           | Hardware (only changes)       | intrige_,  | SPIC        | operties  | Trainto TI Dia                        | Inostics     | 10.00  | 12/01 |                        |          |
| PLC at                     | Backup from online device       |             | Hardware (rebuild all)        |            | istants     | Texts     |                                       |              |        |       |                        |          |
| iext in                    | 💋 Go online                     | Ctrl+K      | Software (only changes)       |            | -           | 1000      | Subnet: Not netv                      | vorked       |        | ~     |                        |          |
| Local                      | 💕 Go offline                    | Ctrl+M      | Software (rebuild all blocks) |            |             |           | A                                     | d new subnet |        |       |                        |          |
| Common                     | Q Online & diagnostics          | Ctrl+D      | Software (reset memory reserv | e)         |             | 9         |                                       |              |        |       |                        |          |
| Details view               | . Snapshot of the monitor value | es          |                               |            | Param       | eters     |                                       |              |        | 1     |                        |          |
|                            | Apply snapshot values as start  | t values 🕨  |                               |            |             |           |                                       |              |        | 100   |                        |          |
|                            | 🖳 Start simulation 🛛 Ct         | erl+Shift+X |                               | E          |             |           | Address: 2                            |              |        |       |                        |          |
| 1                          | Compare                         | •           |                               |            |             | Hig       | hest address:                         |              |        |       |                        |          |
|                            | X <sup>2</sup> Cross-references | F11         |                               |            |             | Transn    | hission speed:                        |              |        |       |                        |          |
| 1                          | Call structure                  |             |                               |            |             |           |                                       |              |        |       |                        |          |
|                            | Assignment list                 |             |                               |            |             |           |                                       |              |        | -     |                        |          |
| 1                          | Print.                          | Ctrl+P      |                               |            | e           |           |                                       |              | >      | -     | > Information          | _        |
|                            | 0                               | - Andrew -  |                               | -          | 1001 10000  |           |                                       |              |        |       | · mondon               | _        |

If it reports just one warning, it is ok, because we had not set any protection passport in the PLC, that's why this alarm appears. Now, time to download to the PLC, Go to 1 - PLC (left click). 2 - Download, 3 - Hardware and software (only changes).

| Devices       Properties       Properties                                                                                                    |         | Hardware catalog       |      |        |                                       |              |                         |                   | 🗉 🖣 Delt          |                        | oject tree          |
|----------------------------------------------------------------------------------------------------|---------|------------------------|------|--------|---------------------------------------|--------------|-------------------------|-------------------|-------------------|------------------------|---------------------|
| Compare     Compare     C                             |         | Options                | view | Device | ology view 🔒 Network view 📗           | 🛃 Торо       |                         |                   |                   |                        | Devices             |
| Delac2000_571500_PROFIBUS       Image: Construction of the monitor values and software (only changes)       Image: Construction of the monitor values and software (only changes)       Image: Construction                                                                                                    |         |                        |      |        | Device overview                       | • 🖬 🛾        |                         | PLC_1             | 🛄 🗟 👘             |                        | 00                  |
| Detec 2000_571500_PROFILES <ul> <li>Add new worke</li> <li>Device s &amp; networks</li> <li>Procent worke</li> <li>Device s &amp; networks</li> <li>Procent worke</li> <li>Device s &amp; networks</li> <li>Procent worke</li> <li>Device s &amp; networks</li> <li>Procent worke</li> <li>Device s &amp; networks</li> <li>Procent worke</li> <li>Device s &amp; networks</li> <li>Procent worke</li> <li>Device s &amp; networks</li> <li>Procent worke</li> <li>Device s &amp; networks</li> <li>Procent worke</li> <li>Device s &amp; networks</li> <li>Procent worke</li> <li>Device s &amp; networks</li> <li>Procent worke</li> <li>Device s &amp; networks</li> <li>Procent worke</li> <li>Device s &amp; networks</li> <li>Procent worke</li> <li>Device s &amp; networks</li> <li>Procent worke</li> <li>Device s &amp; networks</li> <li>Procent worke</li> <li>Device s &amp; networke</li> <li>Device s &amp; networke</li></ul>                                                                                                    |         | ✓ Catalog              | Slot | Rack   | 1 Module                              | ^            |                         | 1                 |                   |                        |                     |
| Program loc     Online & disg     Open     Open                                  | (in)    | <search></search>      | 0 ^  | 0      |                                       |              | 2                       | P.C.              |                   | PROFIBUS               | DeltaC2000_571500_F |
| PROFINET interface_1     Open     Open                                  |         | 🖌 Filter               | 1    | 0      | ▼ PLC_1                               |              |                         |                   |                   |                        | Devices & networks  |
| Open       Open                                                                                                    |         | ► Cm PM                | 1/ = | 0      | PROFINET interface 1                  |              | ula labalina strins     | Expert module la  |                   | Occa                   | - D PLC_1 (CPU 1516 |
| Open block/FLC data typeF7     Open block/FLC data typeF7     CutCrut_XC     Cut_XC     Cut_XC                                                   |         |                        | 1    | 0      | PROFINET interface_2                  |              | ale foreing sups        |                   |                   | Open in new editor     | Device config       |
| Cont Critic Critic Crite Critic Critic Critic Critic Critic Critic Critic Critic Critic                              |         |                        | 1    | 0      | DP interface_1                        | - 1          | . Alt+Enter             | g roperties       | type F7           | Open block/PLC data ty | S Online & diag     |
| Comple     Comple     Consistence     Consistence     Con                             |         | ) DO                   | 2    | 0      |                                       |              |                         |                   | Ctrl+X            | Cut                    | Program bloc        |
| Pic data type Pic data type Pic data type Pic data type Pic data type Pic data type Online backup Compile Compile Compile Compile Compile Pic data and software (only changes) Pic data module Software (only changes) Pic data module Software (only changes) Pic data module Software (only changes) Software (only changes) Sof                                                                                                    |         | > 📴 DI/DQ              | 3    | 0      |                                       |              |                         |                   | Ctrl+C            | 🗎 Сору                 | External sour       |
| PLC data type<br>Program indi<br>Complete proxy<br>Complete for the monitor values<br>Program indi<br>Details view<br>Compare indications control of the monitor values<br>Apply snapshot values as start values in the values<br>Apply snapshot values as start values in the values<br>Apply snapshot values as start values in the values<br>Apply snapshot values as start values in the values<br>Apply snapshot values as start values in the values<br>Apply snapshot values as the values in the values<br>Apply snapshot values as the values in the values in the values in the value in the value in the valu |         | 🕨 🛅 Al                 | 4    | 0      |                                       |              |                         |                   | Ctrl+V            | Paste                  | PLC tags            |
| Watch and for<br>Monine back<br>Tracks<br>To comple<br>Developed to device<br>Go contine device<br>To comple<br>Developed to device<br>Go contine device<br>Comple<br>Developed to device<br>Go contine device<br>Control to device<br>Control to de                                                                                                    |         | ▶ 📴 AQ                 | 5    | 0      |                                       |              |                         | 100403            | Del               | X Delete               | PLC data type       |
| Commentation     Compare     Compare                              |         | Al/AQ                  | 7    | 0      |                                       |              |                         | 6                 | F2                | Rename                 | Watch and for       |
| Comple     Comple                             | modules | Communications modules | 8 4  | 0      |                                       | ~            |                         | -4                |                   | 🚽 Go to topology view  | 🕨 💽 Online backu 🔮  |
| Comple Comple Co                        | es      | Interface modules      | >    |        | < III                                 |              |                         |                   |                   | Go to network view     | Traces              |
| Boundad to device     PC_elaits     Pownlaad to device     PC_elaits     Pownlaad to device     Pownlaad to device     Pownlaad     Pownlaad to device     Pownlaad     Pownlaad     Pownla                             |         | interface modules      |      | tics   | roperties 1 Info () Diagnos           | O Pro        |                         |                   | <b>~</b> ,        | Compile                | Program info        |
| Beckup from online device     Backup from online device     Concine     Concine     C                             |         |                        |      | Lies   | operatory [ Game of [ Stone Show      | es)          | nd software (only chang | Hardware and so   | 2                 | Download to device     | PI Calarmr          |
| Image: Some of the second second s                                         |         |                        |      |        |                                       | *            | onfiguration            | Hardware config   | evice             | Backup from online dev | Text lists          |
| Common data     Continue & disgnostics     CrLD     CrtpDecumentation     Snapshot of the monitor values     Apply snapshot values as start values +     Compare     Compare     Comp                             |         |                        |      |        |                                       |              | niy changes)            | Software (only ch | Ctrl+K            | Go offine              | Local module        |
|                                                                                                    |         |                        |      |        | 3                                     | la:          | 1                       |                   | Ctrl+D            | Q Online & diagnostics | 🕨 🙀 Common data 🛛   |
| Details view         Apply snapshot values a start values i           Image: Start simulation         Ctrl+Shit+X           Image: Start simulation         Ctrl+Shit+X           Image: Start simulation         Ctrl+Shi                                                                                                    |         |                        | ?    | Go to  |                                       | ription      | c c                     |                   | torvaluar         | Snanchot of the monito | Documentation :     |
| Image: Start simulation     Ctrl+Shit+X       Image: Start simulation     Ctrl+Shit+X       Image: Start simulation     Image: Start simulation       Image: Start simulation     Image: Start simulation       Image:                                                                                                    |         |                        |      |        |                                       |              |                         |                   | s as start values | Apply snapshot values  | Details view        |
| Le Compare                                                                                                    |         |                        |      | 2      |                                       |              |                         |                   | Ctrl+Shift+X      | Start simulation       | 0                   |
| Normal Annual Annual Annual Annual Annual Annual Annual Annual Annual Annual Annual Annual Annual Annual Annual                                                                                                    |         |                        |      | 7      |                                       |              |                         |                   | •                 | Compare                | 4                   |
|                                                                                                    |         |                        |      | ~      |                                       |              |                         |                   | E11               | Cross-references       |                     |
| i calistructure                                                                                                    |         |                        |      |        |                                       |              |                         |                   |                   | Call structure         | 1                   |
| Assignment list                                                                                                    |         |                        |      |        | contain a configured protection level | 1 does not o | -                       |                   |                   | Assignment list        | Î                   |
| Print CrtleP                                                                                                    |         | 1 Information          |      |        | pleted (errors: 0; warnings: 1)       | ipiling comp | 1                       |                   | Ctrl_P            | Print                  |                     |

Figure 24 - Downloading the Hardware Configuration

You will be taken again to the connection screen, you probably already know what do to, identify your PLC – **Start Seach** and then after it is found, just click on **Load**.

| Mi Siemens - D:\Users\mdorti\Documents\Au | tomation\DeltaC2000_                                                                                                    | _S71500_PROFIBL      | JS\DeltaC2000_S71500_PR0   | OFIBUS | \$               |                        |                  |       |                                  | - 1                | י X  |
|-------------------------------------------|----------------------------------------------------------------------------------------------------|----------------------|----------------------------|--------|------------------|------------------------|------------------|-------|----------------------------------|--------------------|------|
| Project Edit View Insert Online Option    | s Tools Window H<br>Extended download                                                                                                    | to device            |                            | _      |                  |                        |                  | >     | Totally Integrated Au            | tomation<br>PORTAL |      |
| Project tree                              |                                                                                                    | Configured acc       | ess nodes of "PLC_1"       |        |                  |                        |                  |       | dware catalog                    | - U - F            | Ē    |
| Devices                                   |                                                                                                    | Device               | Device type                | Slot   | Туре             | Address                | Subnet           |       | ions                             |                    | 60   |
|                                           |                                                                                                    | PLC_1                | CPU 1516-3 PN/DP           | 1 X1   | PN/IE            | 192.168.0.1            |                  |       | 10113                            |                    | E    |
|                                           |                                                                                                    |                      | CPU 1516-3 PN/DP           | 1 X2   | PN/IE            | 192.168.10.15          |                  |       |                                  |                    | ard  |
| or                                        |                                                                                                    |                      | CPU 1516-3 PN/DP           | 1 X3   | PROFIBUS         | 2                      |                  |       | Catalog                          |                    | Wa   |
| DeltaC2000_S71500_PROFIBUS                |                                                                                                    |                      |                            |        |                  |                        |                  |       | arch>                            | ini init           | re   |
| Add new device                            |                                                                                                    |                      |                            |        |                  |                        |                  |       | -                                |                    | Cat  |
| Devices & networks                        |                                                                                                    |                      |                            |        |                  |                        |                  |       | liter                            |                    | alo  |
| PLC_1 [CPU 1516-3 PN/DP]                  |                                                                                                    |                      | Type of the PG/PC inter    | rtace: | PN/IE            |                        | <b>•</b>         |       | PM                               |                    | 9    |
| Device configuration                      |                                                                                                    |                      | PG/PC inter                | rface: | 💹 Intel(R) Ethe  | ernet Connection (3) I | 218-LM           | ۲     | PS PS                            |                    |      |
| Conline & diagnostics                     |                                                                                                    |                      | Connection to interface/su | bnet:  | Direct at slot ' | 1 X2'                  |                  | ۲     | CPU                              |                    | ų,   |
| 🕨 🛃 Program blocks                        |                                                                                                    |                      |                            |        | -                |                        |                  | ()    | I DI                             |                    | 0n   |
| Technology objects                        |                                                                                                    |                      |                            |        |                  |                        |                  |       | I DQ                             |                    | lin  |
| External source files                     |                                                                                                    |                      |                            |        |                  |                        |                  |       | DI/DQ                            |                    | et   |
| PLC tags                                  |                                                                                                    | Compatible de        | vices in target subnet:    |        |                  | Show all compa         | tible devices    |       | IA I                             |                    | 10   |
| PLC data types                            |                                                                                                    | Device               | Device tune                | Tune   |                  | ddrace                 | Target device    |       | AQ                               |                    | S    |
| Watch and force tables                    | and the second second se | PLC 1                | CPU 1516-3 PN/DP           | PN/IE  |                  | 07 168 10 15           | PLC 1            |       | Al/AQ                            |                    | -    |
| Online backups                            |                                                                                                    | 100_1                | CIG 1510-51100             | PNI/IE |                  | scerr address          | -                | _     | Communications modules           |                    | 2    |
| 🕨 📴 Traces                                |                                                                                                    |                      |                            | THEFT  | . ,              | ccess address          |                  |       | Technology modules               |                    | SB   |
| Program info                              | 1 L                                                                                                    |                      |                            |        |                  |                        |                  |       | Interface modules                |                    | ks   |
| Device proxy data                         |                                                                                                    |                      |                            |        |                  |                        |                  |       |                                  |                    |      |
| PLC alarms                                | Flash LED                                                                                                    |                      |                            |        |                  |                        |                  |       |                                  |                    |      |
| Text lists                                |                                                                                                    |                      |                            |        |                  |                        |                  |       |                                  |                    | Lib. |
| Local modules                             |                                                                                                    | i                    |                            |        |                  |                        |                  |       |                                  |                    | rar  |
| 🕨 🏹 Common data                           |                                                                                                    |                      |                            |        |                  |                        | <u>S</u> tart se | earch |                                  |                    | es   |
| Documentation settings                    |                                                                                                    |                      |                            |        |                  |                        |                  |       |                                  |                    |      |
| ✓ Details view                            | Online status informat                                                                                                    | uon.                 |                            |        |                  |                        |                  |       |                                  |                    |      |
|                                           | Retrieving device                                                                                                    | information          |                            |        |                  |                        |                  | ^     |                                  |                    |      |
|                                           | Scan and informa                                                                                                    | tion retrieval compl | eted.                      |        |                  |                        |                  |       |                                  |                    |      |
|                                           |                                                                                                    |                      |                            |        |                  |                        |                  | ~     |                                  |                    |      |
|                                           | Display only error                                                                                                    | messages             |                            |        |                  |                        |                  |       |                                  |                    |      |
|                                           |                                                                                                    |                      |                            |        |                  |                        |                  |       |                                  |                    |      |
|                                           |                                                                                                    |                      |                            |        |                  | Lo                     | ad <u>C</u> an   | icel  |                                  |                    |      |
|                                           | <                                                                                                    |                      |                            | 101    |                  |                        |                  | > >   | Information                      |                    | 1    |
| Portal view     Overview                  | PLC_1                                                                                                    |                      |                            |        |                  |                        |                  | A     | Action canceled before download. | 8                  |      |

Figure 25 - Connection screen to download the setting to the PLC

On the following screen, because you have no direct access to the memories of the PLC, it will tell you need to synchronize it, select **Continue without synchronization**.

| Software synchronization | Status | Action                          |   |
|--------------------------|--------|---------------------------------|---|
| • PLC 1                  |        |                                 |   |
| Program blocks'          |        |                                 |   |
| Main [OB1]               | 0      | Manual synchronization required |   |
| PLC tags'                |        |                                 |   |
| 1 Tags                   | 0      | Manual synchronization required |   |
|                          |        |                                 |   |
|                          |        |                                 |   |
|                          |        |                                 |   |
|                          |        |                                 |   |
|                          |        |                                 |   |
|                          |        |                                 |   |
|                          |        |                                 |   |
|                          |        |                                 |   |
|                          |        |                                 |   |
| c                        |        | •                               | > |

Now proceed with **Load** it is just telling you how this download will be performed, and it will be done in consistent way, which means all data is going to transferred in a row, all together.

| Load pro | view | /      |                    |                                              |        |                     | ×       |                |
|----------|------|--------|--------------------|----------------------------------------------|--------|---------------------|---------|----------------|
| 30       | heck | before | loading            |                                              |        |                     |         |                |
| Status   | 1    | Targe  | t                  | Message                                      |        | Action              | 1       | Click on Load. |
|          | 0    | •      | Device configurati | Delete and replace system data in target     |        | Download to device  | ^       |                |
|          | 0    | ,      | Software           | Download software to device                  |        | Consistent download |         |                |
|          | 0    |        | Text libraries     | Download all alarm texts and text list texts |        | Consistent download |         |                |
|          |      |        |                    |                                              |        |                     |         |                |
|          |      |        |                    |                                              |        |                     |         |                |
|          |      |        |                    |                                              |        |                     | <u></u> |                |
|          |      |        |                    |                                              |        |                     |         |                |
| <        |      |        |                    |                                              |        |                     | ~       |                |
|          |      |        |                    |                                              |        | Refresh             |         |                |
|          |      |        |                    |                                              | Finish | Load Cancel         |         |                |

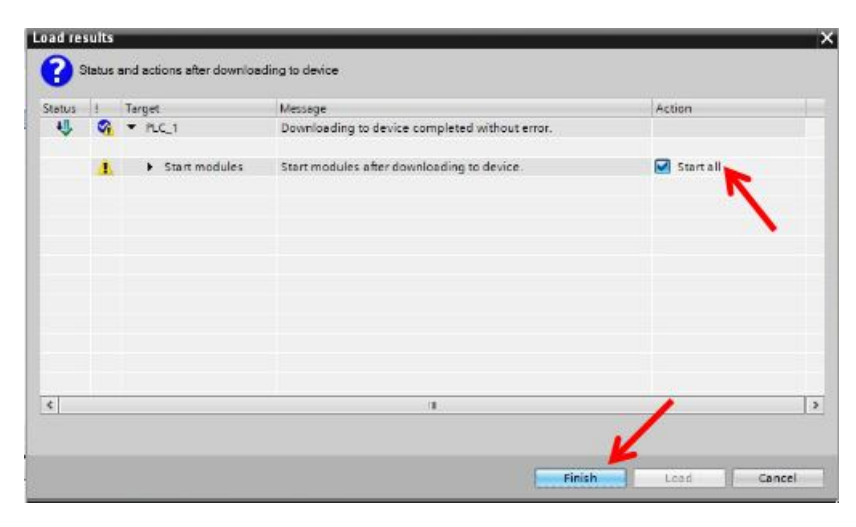

Now TIA is telling you that, it will make the CPU go to **STOP** and then **Start all** again, If you are doing this in a running configuration, be aware that all processes controlled by the PLC will be stopped, and there's no way to change hardware online. Click on **Finish**.

nents\Automation\DeltaC2000\_\$71500\_PROFIBUS\DeltaC2000\_\$71500\_PROFIBUS JA Siemens - D:\Users\mdorti\Docu Totally Integrated Automation PORTAL Edit View Opt 🗄 🎦 🔚 Save project ا 🐰 🏥 🟗 🗙 🌎 ± (ੱ\*± 🗟 🛄 🏠 🚆 🖾 💋 Go online 🧟 12 E E × Project tree . • • 🛃 Topology view 🔥 Network view 🛐 Device view Devices Options 000 • 🖽 • PLC\_1 Device overview Image: 1 minipage of the second second se ✓ Catalog 1 Module Rack Slot DeltaC2000\_S71500\_PROFIBUS ac) thi (ini 0 <Search: Add new device · PLC\_1 Filter ataroy Devices & networks 17 ► C PM ► C PS PROFINET interface\_1 0 2 3 4 Device configuration THE PROFINET interface\_2 De CPU Rail\_0 DP interface\_1 DI
 DI
 DQ - 🛃 Program blocks . Technology objects DI/DQ
AI External source files PLC tags
 PLC data types AQ Watch and force tables • 🛅 Communications modules Tasks Online backups Technology modules
 Interface modules Final Traces ě Program info

Control Device proxy data Q Pro 🗓 Info 🔋 🗓 Di stics PLC alarms General Cross-references Compile Text lists Show all messages • Local modules 🕨 🙀 Common data Go to ocumentat Hardware configuration ✓ Details view 000000000000 PLC\_1 stopped Hardware configuration was loaded successfully. Routing configuration was loaded successfully. PLC\_1 started. 'Main' was loaded successfully. Scanning for devices completed for interface Intel(R) Ethernet Connection (3) I218-LM. Foun Loading completed (errors: 0; warnings: 0). > Information PLC

Now, if your hardware download was ok. You should see this screen after it.

Figure 26 - Device view after hardware download.

Now, if you look at the LED indicator of the hardware, S7 1500 and C2000, it should be like this.

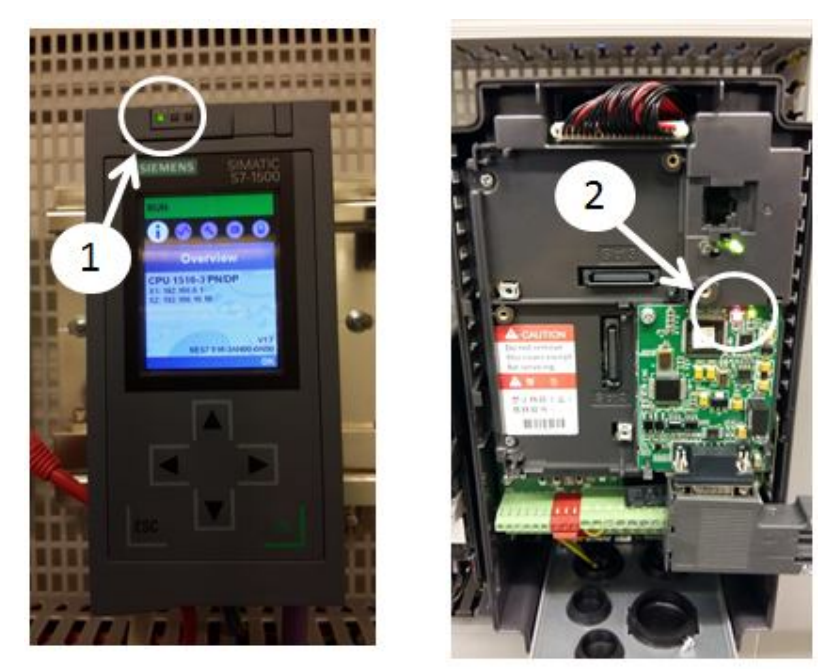

Figure 27 – 1 - CPU online (master), 2 - C2000 not in hardware (slave).

The red Led in Delta C2000 happens because the master cannot read this device and synchronize data with it, which is natural, since we did not declare it on Hardware configurator, and this is our next step.

## 6 Setting up Hardware config. of the Slave (C2000)

With the Master set, now we must set Delta C2000 in order to be part of the hardware topology, please, if you running a motor, commission the motor with the tuning application note in order to perform auto-tuning and load tests, check if it can run and increase/decrease frequency through keypad, here we are going to cover only data exchange of this configuration.

#### Change the following parameters in Delta C2000:

- $\checkmark$  09 70 = 3 (address of the slave)
- ✓ 00 20 = 8 (Set frequency from Communication card CMP-PD01)
- ✓ 00 21 = 5 (Command from Communication card CMP-PD01)
- ✓ P 09-30 = 1 (60XX decoding)

**Power off C2000**, when Parameter **P 09-70** is changed it only takes effect on <u>the next power on</u>, and then **power on** again. Check **P 09-70** in order to check the address of Delta C2000. Naturally, you can do this for any address you prefer, but be sure not to repeat it and be sure to declare it on the hardware topology of TIA portal, as we will see further in this chapter. 1 – Click on Device view, 2 - double click on the DP slave, 3 – Click on **PROFIBUS address**, 4 – change the address to the one you set in parameter 09-70 of the C2000.

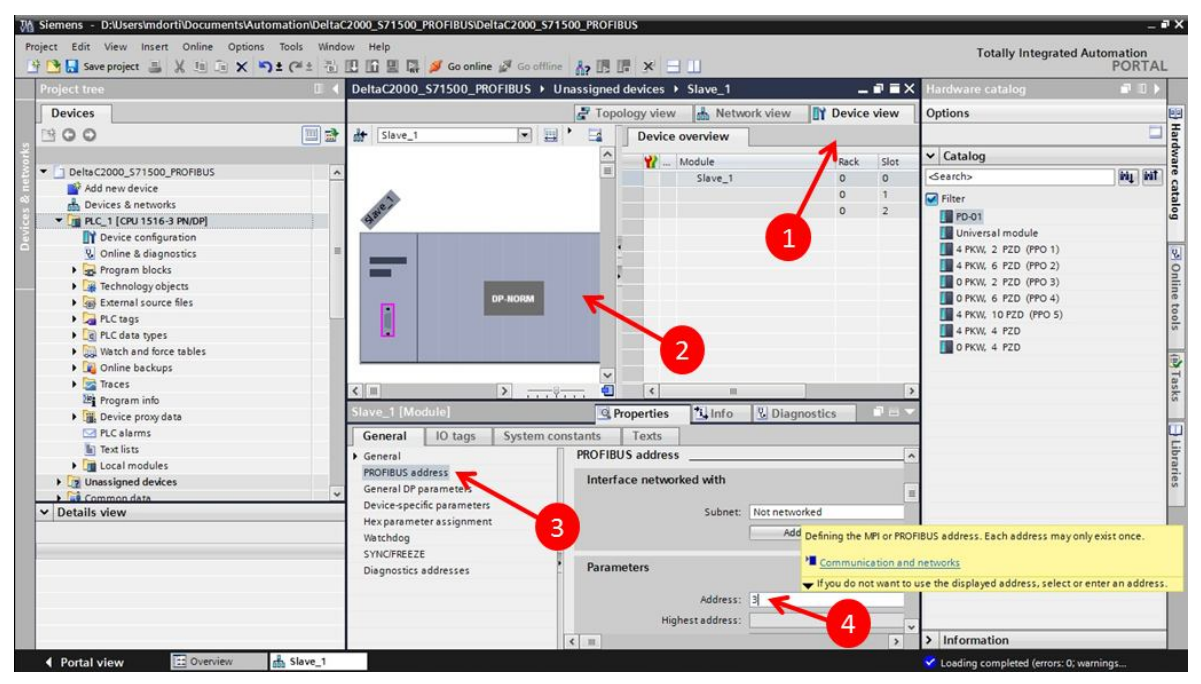

Figure 28 - TIA Portal device view in order to change PROFIBUS address

1 - Click on **Network view**, and then, on the **Profibus color connector** and **DRAG** a wire to the master PLC. When you finish it a cable connecting both peripherals will be shown, like the picture on Fig. 30. Then 1 - click on PLC\_1 on the slave and then, 2 – define it as a Master, click on the pin of the **Highlight Master System**. The cable must be dotted and not continuous like in Fig 31. That means your Slave C2000 has a Profibus Master System. If it does not get dotted in magenta. It will not work.

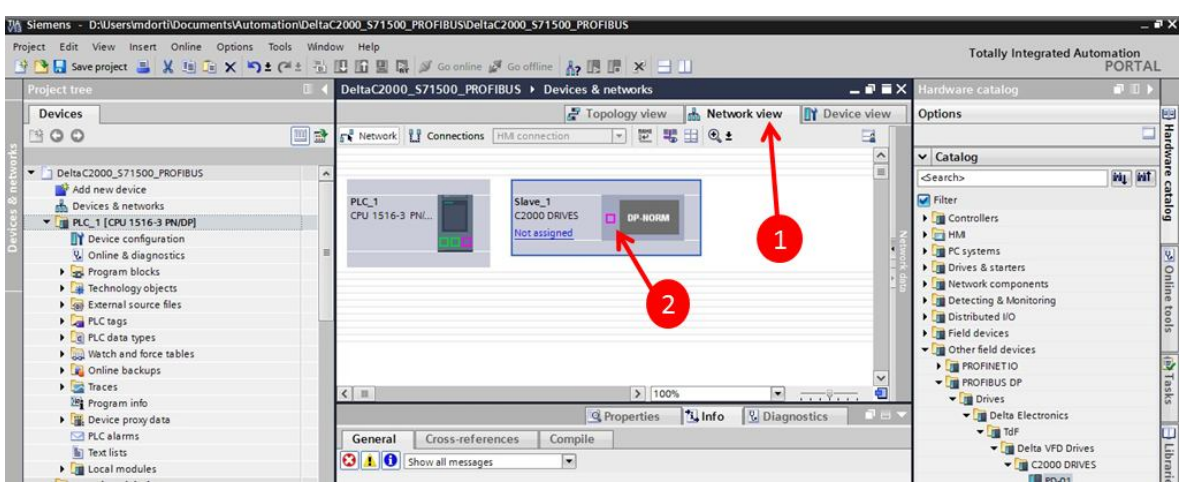

Figure 29 - Profibus connection

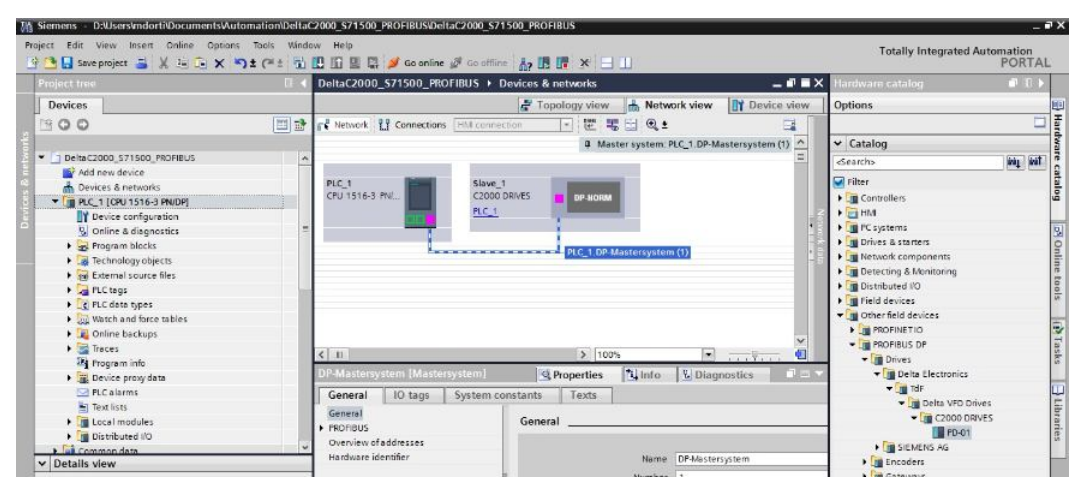

Figure 30 - Dragging a wire to the PROFIBUS master

| M Siemens - D:\Users\mdorti\Documents\Auton                          | nation\DeltaC2000_\$71500_PROFIBUS\DeltaC2000_\$71500_PROFIBUS                         | _ Ø                                           |
|----------------------------------------------------------------------|----------------------------------------------------------------------------------------|-----------------------------------------------|
| Project Edit View Insert Online Options                              | Tools Window Help<br>t C <sup>4</sup> ± 🐌 🔃 🖬 🚆 🐺 🍠 Go online 🖉 Go offline 🏦 🌆 🐺 🗶 🖃 🛄 | Totally Integrated Automation<br>PORTAL       |
| Project tree                                                         | DeltaC2000_S71500_PROFIBUS > Devices & networks                                        | 💶 🗃 🗮 🗙 Hardware catalog 🛛 🗊 🗊 🕨              |
| Devices                                                              | 🛃 Topology view 🍶 Netw                                                                 | work view Device view Options                 |
| 1900                                                                 | 🔟 🔿 💦 Network 🚻 Connection 🕞 📰 🖏 🔂 🔍 ±                                                 |                                               |
| S 20                                                                 | 1 A Master system:                                                                     | PLC_1.DP-Mastersystem (1)  Catalog            |
| Delta C2000_S71500_PROFIBUS                                          |                                                                                        | E Search> Will Wit                            |
| Devices & networks                                                   | PLC_1                                                                                  | Filter                                        |
| CI PLC_1 [CPU 1516-3 PN/DP]     Device configuration                 | PLC_1 Highlight master system:                                                         |                                               |
| <ul> <li>Online &amp; diagnostics</li> <li>Brogram blocks</li> </ul> | p.PLC_1.DP-Mastersystem (1)                                                            | C Systems     Drives & starters               |
| External source fles                                                 | PLC_1.D+-Mastersystem                                                                  | Network components     Detecting & Monitoring |
| Carpense      Construction                                           | 2                                                                                      | Im Distributed I/O      Solid devices         |
| La PLC data types     Watch and force tables                         |                                                                                        | Tim Other field devices                       |
| Online backups                                                       |                                                                                        | PROFINETIO     PROFIBUS DP                    |
| Program info                                                         | K = > 100%                                                                             | ▼ € ▼ Drives                                  |

Figure 31 - Profibus Slave and Master system

Now the connection has already been stated and declared on the network view window, it is time to define the content of the slave and memory addresses, so Click on 1 – **Device view**, 2 – Double Click on the **device C2000**, 3 - click on the **4 PKW**, **4 PZD** data pack. 4 – Check the slots and memory address, those will be the input/output data channels.

Go to PLC, compile and compile hardware changes, verify if there are no errors. Again to PLC, download, download hardware and software. The connection screen will appear, you already know what to do. Define your Ethernet Card and find your PLC on the **Start Search**. Click again on PLC and **download** it to the CPU, **Load**, **Finish**. Now the leds in C2000 should be all green, indicating communication.

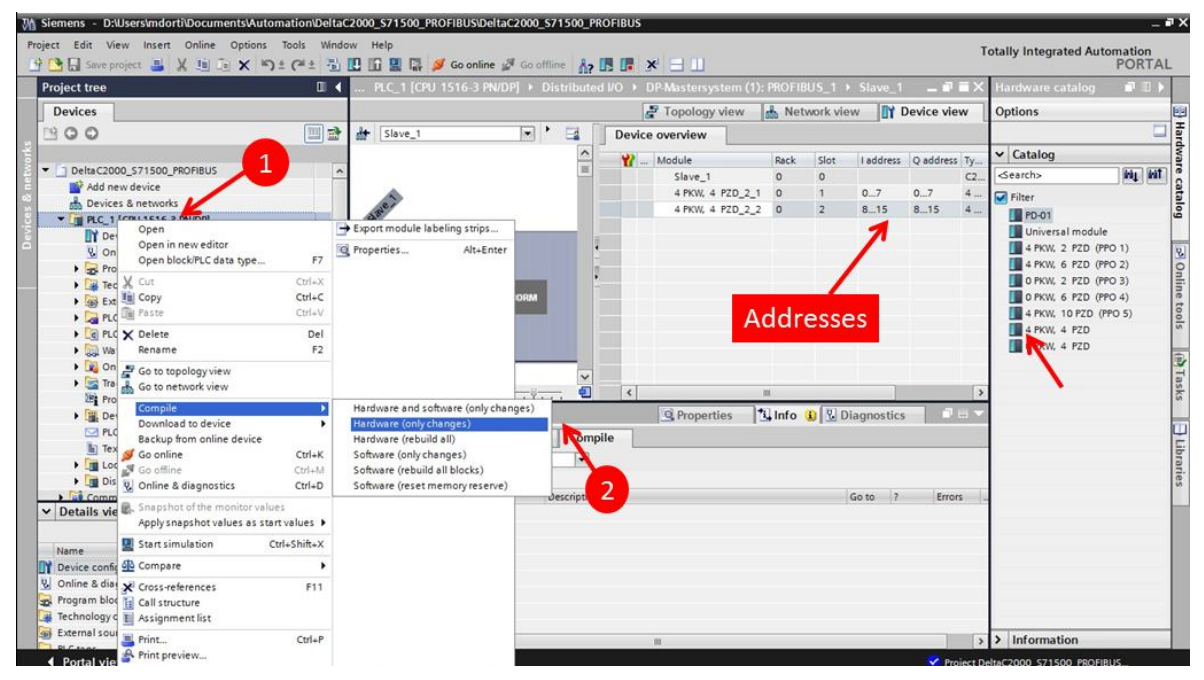

Figure 32 - Compiling a Program into PLC with hardware configuration set.

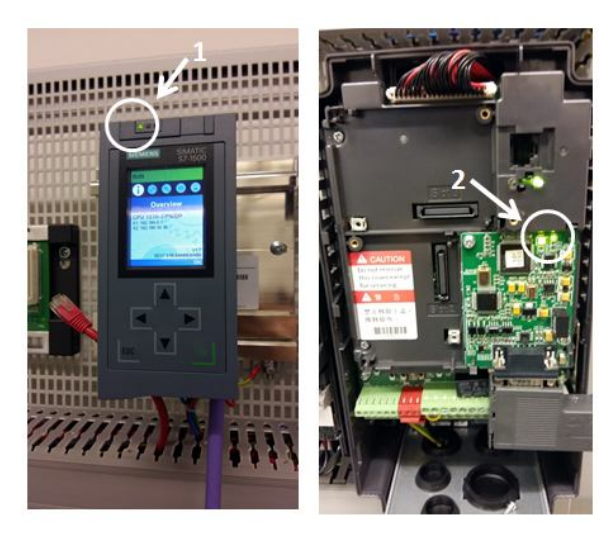

Figure 33 - 1 - Master, 2 - Slave cyclic communication established

# 7 Transmitting and Receiving data through PZD

Siemens Profibus uses 2 ways of transmitting and receiving data:

**PZD**: – a way of transmitting data in cyclic period, this information is cyclic and is always present in the communication, ex. On/Off command, setpoint, frequency monitoring.

**PKW**: – a way of transmitting and receiving acyclic information, for ex. Change parameters and read parameter data, this data is requested and then read or written. When we selected the content of the Profibus bus slave on the previous chapter we selected, 4 PKW, 4 PZD, which means: Send and receive 4 PKW words, send and receive 4 PZD words.

1 word means 2 bytes, 16 bits of information. Siemens S7 PLC family is byte oriented, which means every number you see in STEP 7 controllers is a byte. 1 word = 2 bytes. On the example, we have I address and Q addresses. So, from byte 8 to 15 I, master receives data from the slave, and from 8 to 15 Q, master sends data to the slave, input and output on the master's view on PZD data. PKW we will see further, which is on the first slot.

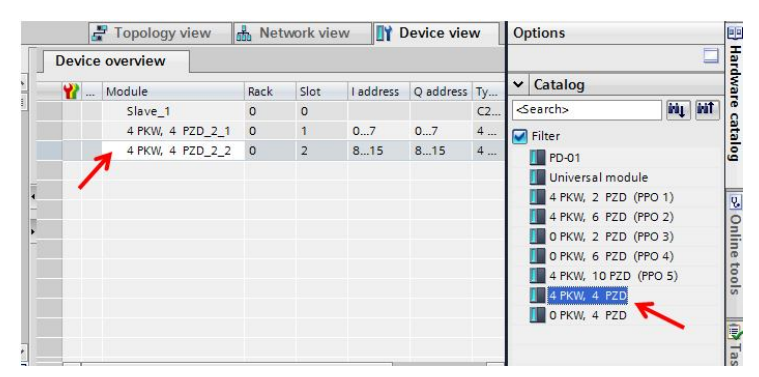

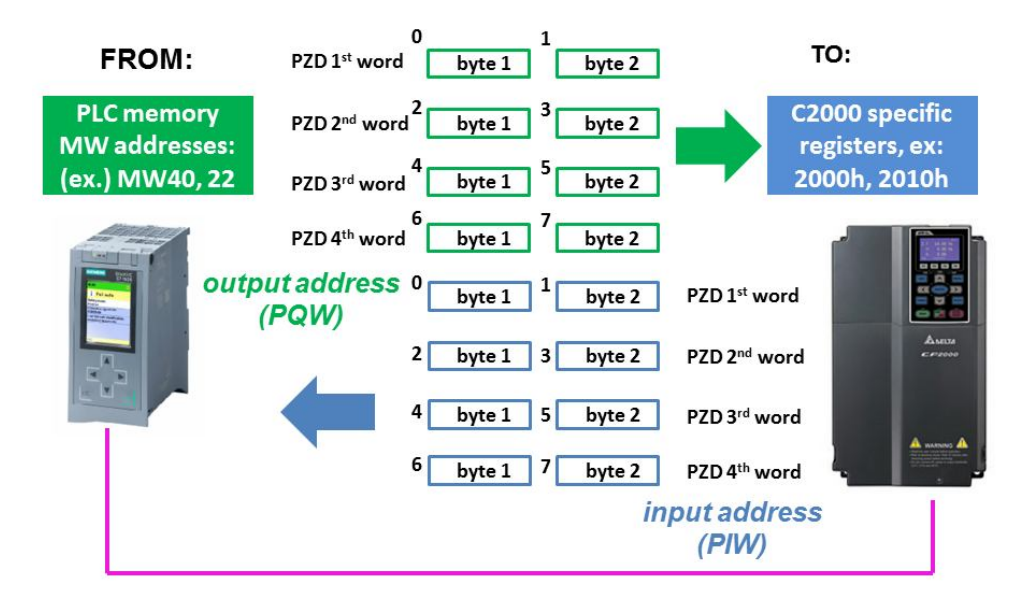

Figure 34 - Profibus Master Slave communication

This was a basic introduction on how data is transmitted on Profibus, we will do a practical example, following the picture, so 1 – Go to **Network view**, double click on C2000, you will be taken to the 2 - **Device view screen**, now go to Device-specific parameters. 3 – Data output parameters (CMC-PD01 -> VFD), that means, data from the PLC, to Delta C2000 drive. 4 – Insert those values (they will be explained on the next pages). For better visualization values, go to the next table, where you will find the information of the addresses. Scroll down on Fig. 37 – Continue on **Device specific parameters**, now it is time to set (VFD-CMC-PD01) from DeltaC2000 to PLC and insert values listed.

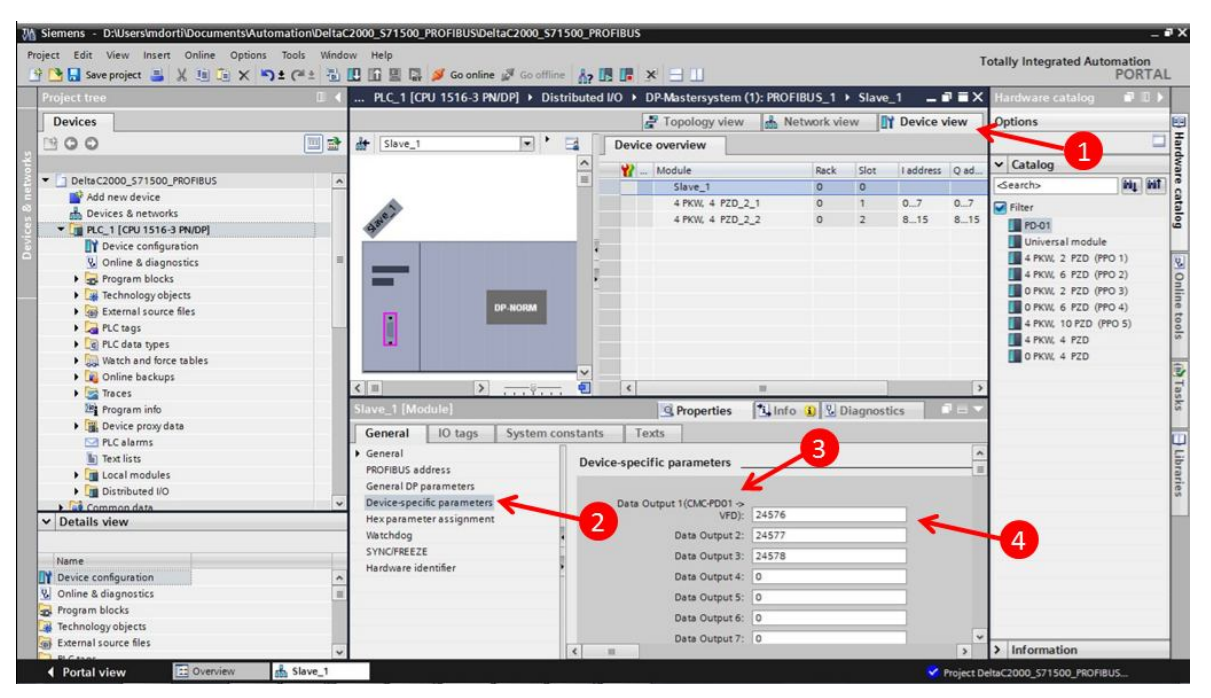

Figure 35 - Setting Data input parameters

| Sienens - Dioseisundord Documentsvad | Tests Window Wals                  | Rac2000_371300_FR0   | 1005                        |                 |             |             |                                   |             |
|--------------------------------------|------------------------------------|----------------------|-----------------------------|-----------------|-------------|-------------|-----------------------------------|-------------|
| 🕂 🎦 🔚 Save project 📑 🐰 🗓 🕞 🗙 🕷       | ) ± (≇ ± 🚡 🛄 🛅 🚆 🐺 💋 Go online     | Go offline 🔥 🖪       | ■ × ∃ 🛛                     |                 |             |             | Totally Integrated Automati<br>PO | RTAL        |
| Project tree                         | 🗉 📢 PLC_1 [CPU 1516-3 P            | WDP] + Distributed l | O DP-Mastersystem           | (1): PROFIBUS_1 | Slave_1     | _ • •       | 🗙 Hardware catalog 🛛 🗊            |             |
| Devices                              |                                    |                      | 🛃 Topology view             | A Network       | iew 🛐 🛙     | Device view | Options                           |             |
| 1900                                 | 🛄 🔿 👉 Slave_1                      | 🖬 🗌                  | Device overview             |                 |             |             |                                   |             |
|                                      |                                    | ~ .                  | W Module                    | Rack            | Slot        | address Q   | ✓ Catalog                         |             |
| DeltaC2000_S71500_PROFIBUS           | ^                                  |                      | Slave_1                     | 0               | 0           |             | < dearch>                         | 1 MIT       |
| Add new device                       |                                    | v -                  | 4 PKW, 4 PZD_3              | 2_1 0           | 1           | 07 0        | Y G Eilter                        | Earl Second |
| Devices & networks                   | < = >                              |                      | <                           |                 |             | >           | EP.01                             |             |
| • PLC_1 [CPU 1516-3 PN/DP]           | Slave 1 [Module]                   |                      | O Properties                | 1 Info D        | Diagnostics |             | Iniversal module                  |             |
| Device configuration                 | Contraction Cold Lines and Article |                      | Srioperdes                  | 1791110 010     | Diagnostics | · · ·       | 4 PKW, 2 PZD (PPO 1)              |             |
| Contine & diagnostics                | General 10 tags                    | System constants     | Texts                       |                 |             |             | 4 PKW. 6 PZD (PPO 2)              |             |
| Tachaology ahiostr                   | General                            |                      | Data Output 1(CMC-PD01 >    | 24576           |             | 1           | C PKW, 2 PZD (PPO 3)              |             |
| External source files                | PROFIBUS address                   |                      | vru).                       | 24370           |             |             | 0 PKW, 6 PZD (PPO 4)              |             |
| P C taor                             | General DP parameters              |                      | Data Output 2:              | 24577           |             |             | # 4 PKW, 10 PZD (PPO 5)           |             |
| PIC data times                       | Device-specific parameters         |                      | Data Output 3:              | 24578           |             |             | 4 PKW, 4 PZD                      |             |
| Watch and force tables               | Hex parameter assignmen            |                      | Data Output 4:              | 0               |             | 1           | D PKW, 4 PZD                      |             |
| Online backups                       | Watchdog                           |                      | Data Output 5:              | 0               | 3           | Ĩ           |                                   |             |
| Traces                               | SYNC/FREEZE                        |                      | 0                           | 0               | 0           | 1           |                                   |             |
| E Program info                       | Hardware identifier                |                      | Data Output 6:              | 0               | -           |             | 4                                 |             |
| Device proxy data                    |                                    |                      | Data Output 7:              | 0               |             | 1           |                                   |             |
| PLC alarms                           |                                    |                      | Data Output 8:              | 0               |             |             |                                   |             |
| Text lists                           |                                    | •                    | Data Output 9:              | 0               |             | 1           |                                   |             |
| Local modules                        |                                    | 5                    | Data Output 10:             | 0               |             | 1           |                                   |             |
| Distributed I/O                      |                                    |                      |                             |                 |             | -           |                                   |             |
| Common data                          | ~                                  | Da                   | ta input 1(VPD -> CMC+D01): | 24834           |             |             |                                   |             |
| ✓ Details view                       |                                    |                      | Data Input 2:               | 8451            |             |             |                                   |             |
|                                      |                                    |                      | Data Input 3:               | 8452            |             |             |                                   |             |
| Name                                 | 411                                |                      | Data Input 4:               | 8454            |             | 1           |                                   |             |
| Device configuration                 | ~                                  |                      | Data Input 5:               | 0               | 4           |             |                                   |             |
| S Online & diagnostics               |                                    |                      | Deta Input S.               | -               | 4           |             |                                   |             |
| Program blocks                       |                                    |                      | Data Input 6:               | U               | -           |             |                                   |             |
| Technology objects                   |                                    |                      | Data Input 7:               | 0               |             |             | 802                               |             |
| External source files                |                                    | 10 1                 |                             | Co.             |             |             | > Information                     | _           |
| RICtool -                            |                                    |                      |                             |                 |             |             |                                   |             |

Figure 36 - Setting data output parameters

| M Siemens - D:\Users\mdorti\Documents\Automa | ation\DeltaC2000_S71500_PROFIBUS\Delta                                                                          | C2000_S71500_PROFIBUS                         |                         |             | -                            | a y  |
|----------------------------------------------|----------------------------------------------------------------------------------------------------|-----------------------------------------------|-------------------------|-------------|------------------------------|------|
| Project Edit View Insert Online Options Te   | ools Window Help                                                                                                |                                               |                         | 1           | otally Integrated Automation |      |
| 🕒 🖸 🖬 Save project 📕 💥 🗐 🗐 🗙 🌱 🛨             | (# ± 🚡 🗓 🛱 🔛 🖓 💋 Go online 1                                                                                    | Go offline 🔥 🖪 🕼 🛠 🖯 🛄                        |                         |             | PORTAI                       | L    |
| Project tree                                 | 🛛 🖣 PLC_1 [CPU 1516-3 PN/I                                                                                      | DP]      Distributed I/O      DP-Mastersystem | (1): PROFIBUS_1 → Slave | e_1 _ 🖬 🖬 🗙 | Hardware catalog 🛛 🗊 🗉 🕨     | 4    |
| Devices                                      |                                                                                                    | 🖉 Topology view                               | A Network view          | Device view | Options                      |      |
| 1900                                         | 🛄 🔮 🏕 Slave_1                                                                                                   | Device overview                               |                         |             |                              | F    |
| orks                                         | A CONTRACTOR OF A CONTRACTOR OF A CONTRACTOR OF A CONTRACTOR OF A CONTRACTOR OF A CONTRACTOR OF A CONTRACTOR OF |                                               | Dack Clas               | Laddener O  | ✓ Catalog                    | dva  |
| DeltaC2000_S71500_PROFIBUS                   | ~                                                                                                    | Slave 1                                       | 0 0                     | Taddress Q  | dearch>                      | 12   |
| Add new device                               |                                                                                                    | 4 PKW 4 P7D                                   | 21 0 1                  | 0.7 0 4     |                              | 18   |
| 🔒 Devices & networks                         |                                                                                                    |                                               |                         | 2           | Filter                       | alo  |
| PLC_1 [CPU 1516-3 PN/DP]                     | Charles of the states                                                                                           |                                               | All a second second     |             | PD-01                        | 9    |
| Device configuration                         | Slave_1 [Module]                                                                                                | <u>S</u> Properties                           | Linto Diagnos           | tics        | Universal module             |      |
| Conline & diagnostics                        | ■ General IO tags                                                                                               | System constants Texts                        |                         |             | 4 PKW, 2 PZD (PPO 1)         | 8    |
| Program blocks                               | General                                                                                                    | Data Output 10:                               | 0                       | ^           | 4 PKW, 6 PZD (PPO 2)         | On   |
| <ul> <li>Technology objects</li> </ul>       | PROFIBUS address                                                                                                | Data Input 1(VED -> CMC-PD01):                | 24834                   |             | 0 PKW, 2 P20 (PPO 3)         | in   |
| External source files                        | General DP parameters                                                                                           | but input i(ito > cilci bot).                 | 24034                   |             | 0 PKW, 6 P2D (PPO 4)         | 5    |
| PLC tags                                     | Device-specific parameters                                                                                      | Data Input 2:                                 | 8451                    |             | 4 PKW 10 P20 (PP0 3)         | slo  |
| Log PLC data types                           | Hex parameter assignment                                                                                        | Data Input 3:                                 | 8452                    |             |                              |      |
| <ul> <li>Watch and force tables</li> </ul>   | Watchdog                                                                                                    | Data Input 4:                                 | 8454                    |             | CTAR 4 120                   | 1    |
| Online backups                               | SYNC/FREEZE                                                                                                    | Data Input 5:                                 | 0                       | _           |                              | E    |
| races                                        | Hardware identifier                                                                                             | Data lagut 6                                  | 0                       | -           |                              | Iska |
| Program into                                 |                                                                                                    | Data input 6.                                 | 0                       | _           |                              | 1°   |
| Device proxy data                            |                                                                                                    | Data Input 7:                                 | 0                       |             |                              |      |
| The diarms                                   |                                                                                                    | Data Input 8:                                 | 0                       |             |                              | E    |
| lexists                                      |                                                                                                    | Data Input 9:                                 | 0                       |             |                              | bra  |
| Distributed I/O                              |                                                                                                    | Pata Input 10                                 | 0                       |             |                              | Te   |
| Common data                                  | ~                                                                                                    |                                               |                         | -           |                              | n.   |
| ✓ Details view                               |                                                                                                    | dout_len:                                     | 4 dout I                | en T        |                              | 1    |
|                                              |                                                                                                    | din_len:                                      | 4                       |             |                              |      |
| Name                                         |                                                                                                    | LossDPComTreat                                | • Value rab (c. 10].    | ×           |                              |      |
| Device configuration                         |                                                                                                    | LossSPComTreat                                | Stop DataExcharge Repo  | rt Fault    |                              |      |
| V. Online & diagnostics                      |                                                                                                    |                                               |                         |             |                              |      |
| Reprogram blocks                             |                                                                                                    |                                               |                         |             |                              |      |
| Technology objects                           |                                                                                                    |                                               |                         |             |                              |      |
| External source files                        |                                                                                                    |                                               |                         | ~           |                              | -    |
| R.C. Mar                                     | v                                                                                                    | < =                                           |                         | >           | > Information                |      |

Figure 37 - Setting data length.

On the final part of it, scroll down properties and in **dout\_len** and **din\_len**, set 4. Which is the number of words which are going to be transmitted.

Set **P 09-30 = 1**, which means new standard for decoding **60XX**, this is the best decoding because with it you can send many other types of data to the converter.

| CMC-PD01 -> VFD | Value(dec) | Value(hex) P0931 = 60XX |
|-----------------|------------|-------------------------|
| Data Output 1   | 24576      | 6000 (control word)     |
| Data Output 2   | 24577      | 6001 (control mode)     |
| Data Output 3   | 24578      | 6002 (setpoint)         |
| Data Output 4   | 0          | 0                       |

| VFD -> CMC-PD01 | Value(dec) | Value(hex) P0931 = 60XX |
|-----------------|------------|-------------------------|
| Data Input 1    | 24836      | 6104                    |
| Data Input 2    | 8451       | 6103                    |
| Data Input 3    | 8452       | 6102                    |
| Data Input 4    | 8453       | 6103                    |

Table 1- C2000 addressing for data exchange with PROFIBUS

If you go the manual of Delta C2000, to page 408 of .pdf manual, you will find a table called address list. There you can find all information which can be sent to **Delta C2000** and all the information which can be received through those addresses. The list is in **hexadecimal** but the address must be entered in **decimal** in the **Device Specific Parameters**, when using P0931=60XX, replace the first number "2" by 6" and **convert it to decimal** with Windows calculator. When doing this with the **input data**, do this **ONLY** for the **first word**, like the example above. Here follows a schematics of how words are sent into the registers:

#### Control word sequence (6001h)

# 0000 0000 1000 0001 👄 81h

#### 0000 0000 0000 0000 Binary sequence

15 14 13 12 11 10 9 8 7 6 5 4 3 2 1 0 Bit number

| bit    | Function                                                                               |
|--------|----------------------------------------------------------------------------------------|
| 0      | Enable setpoint                                                                        |
| 1      | Direction (0 = FWD, 1 = REVERSE)                                                       |
| 2      | External command 1 (Only for positioning)                                              |
| 3      | HALT ( 0 = runs to target speed / 1 = runs according to acceleration)                  |
| 4      | LOCK (0 = Continue to target speed, 1 = Stop in actual frequency)                      |
| 5      | JOG (0 = JOG OFF/ 1 = JOG ON)                                                          |
| 6      | Quick Stop (0 = No quick stop, 1 = quick stop)                                         |
| 7      | Servo ON/OFF (0 = OFF/ 1 = ON)                                                         |
| 8      | External Command 2 (Only for positioning)                                              |
| 9      | Clear absolute position (Edge 0 ->) (Only for positioning)                             |
| 10     | RESERVED                                                                               |
| 11     | RESERVED                                                                               |
| 12 -13 | 13 – (Decimal command: 00 = decimal 2, 01 = Decimal<br>10 = Decimal 1, 11 = Decimal 0) |
| 14     | RESERVED                                                                               |
| 15     | Edge->0 = fault acknowledgment                                                         |

Figure 38- Important address on C2000, 6001h forms a control word

Which means, if you send, bits in the following sequence, the drive will respond to its functions when there is "1", example: 0000 0000 1000 0001 = 81h - setpoint enable and SERVO ON, so the drive will **RUN**. Another important word on the Profibus communication is the status word, it tells the PLC basic status of drive from an address.

| hit | Eurotion in status word                                             |
|-----|---------------------------------------------------------------------|
| DIL | Function in status word                                             |
| 0   | Setpoint present ( 0 = setpoint not present / 1 = setpoint present) |
| 1   | Direction ( 0 = FWD / 1 = REV)                                      |
| 2   | Warning (0 = No warnings / 1 = warning active)                      |
| 3   | Error ( 0 = No faults / 1 = fault active)                           |
| 4   |                                                                     |
| 5   | JOG ( 0 = No jog / 1 = Jog mode on)                                 |
| 6   | Quick stop ( 0 = No quick stop / 1 = quick stop ON)                 |
| 7   | Servo ON/OFF (0 = Drive stopped, 1 = Drive ON)                      |
| 8   | Position Match (0 = Not referenced cam / 1 = Referenced cam)        |
| 9   | RESERVED                                                            |
| 10  | RESERVED                                                            |
| 11  | RESERVED                                                            |
| 12  | RESERVED                                                            |
| 14  | RESERVED                                                            |
| 15  | RESERVED                                                            |

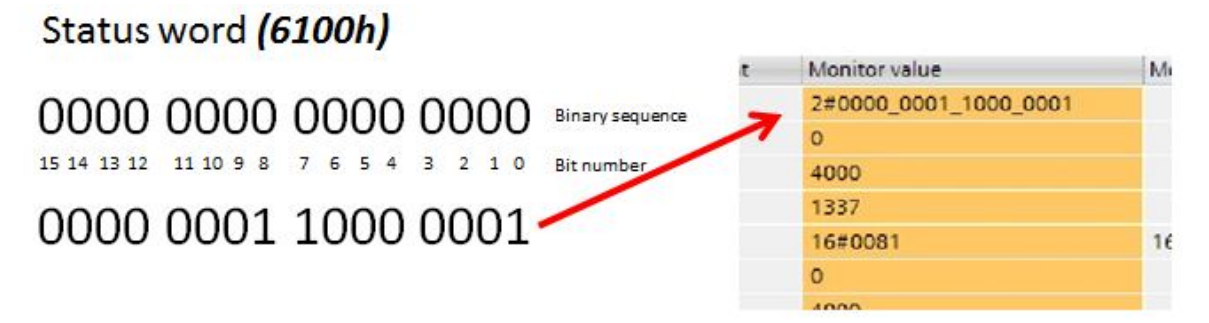

Figure 39 - Important Address 6100H is the Status of the drive

Control word and status word of the drive, are the 2 basic words which complete communication, the status word not always must be received, depending on the address set on "Data parameter specific parameters". Our example does not contain the status word, however, you can add it, get its bits and insert in your program.

The second word to set is the drive **control mode**, if you set the address **6001h**, and send **0**, it will be set velocity mode, **6001h = 0**, **velocity mode**, the other numbers are **torque mode = 2**, **position = 3 mode** and **homing mode = 1**, which we are not using in this example.

The third word to set is the *setpoint* and that goes on address 6002h, which was shown in the example which means, if you send a value, of 5000 to it, it will make the drive go to a frequency of 50Hz. The value must be inserted in decimal  $\times 10^{-2}$  so it can be controlled correctly. So, now we have a control word address and also a frequency command address. Compare these values of the manual with the ones we inserted on the Data specific parameters on the previous page.

| Data specificic<br>parameter<br>(Decimal) | Address on 60XX coding<br>(hexadecimal) | Function         |
|-------------------------------------------|-----------------------------------------|------------------|
| 24576                                     | 6000                                    | Control word     |
| 24577                                     | 6001                                    | Control mode     |
| 24578                                     | 6002                                    | Speed command    |
| 24579                                     | 6003                                    | Torque limit     |
| 24580                                     | 6004                                    | Position command |
| 24581                                     | 6005                                    | Position command |
| 24582                                     | 6006                                    | Torque command   |
| 24583                                     | 6007                                    | Speed limit      |

| Table 2 - Addresses | and functions | for command  | with Delta | C2000 |
|---------------------|---------------|--------------|------------|-------|
|                     | and ranotiono | ioi oominana | man Dona   | 02000 |

The way back, from the VFD to the drive works the same way: **2104**, **2103**, **2102** and **2101** represent: **Output current**, **Output frequency**, **Frequency command**.

|                     | 1     | BIL12~3     | Reserved                                              |
|---------------------|-------|-------------|-------------------------------------------------------|
| Status monitor read | 2100  | High byte:  | Warn Code                                             |
| only                | 21000 | Low Byte:   | Error Code                                            |
|                     | 2101H | Bit1~0      | AC Drive Operation Status                             |
|                     |       | N           | 00B: Drive stops                                      |
|                     |       |             | 01B: Drive decelerating                               |
|                     |       | 100 C       | 10B: Drive standby                                    |
|                     |       |             | 11B: Drive operating                                  |
|                     |       | Bit2        | 1 : JOG Command                                       |
|                     |       | Bit4~3      | Operation Direction                                   |
|                     |       |             | 00B: FWD run                                          |
|                     |       |             | 01B: From REV run to FWD run                          |
|                     |       |             | 10B: REV run                                          |
|                     |       |             | 11B: From FWD run to REV run                          |
|                     |       | Bit8        | 1 : Master frequency controlled by communication      |
|                     |       |             | interface                                             |
|                     |       | Bit9        | 1 : Master frequency controlled by analog signal      |
|                     |       | Bit10       | 1 : Operation command controlled by                   |
|                     |       |             | communication interface                               |
|                     |       | Bit11       | 1 : Parameter locked                                  |
|                     |       | Bit12       | 1 : Enable to copy parameters from keypad             |
|                     |       | Bit15~13    | Reserved                                              |
|                     | 2102H | Frequency   | command (XXX.XX Hz)                                   |
|                     | 2103H | Output fre  | quency (XXX.XX Hz)                                    |
| 1                   | 2104H | Output cu   | rrent (XX.XXA). When current is higher than           |
|                     |       | 655.35,it v | vill shift decimal as (XXX.XA). The decimal can refer |
|                     |       | to High by  | te of 211F.                                           |
|                     | 2105H | DC BUS      | (oltago (YYY YV))                                     |

Figure 40 - General addresses of the list, which can be read

Once you understood this **address table**, there are no limits for data exchange between **S7 1500** and **Delta C2000**, you can now check any actual value from the drive and process it into your Main Program routine. The addresses on this list work following the example, the **first address** must be converted to 60XX, but the ones following do not need. An example is shown on the table below.

| Table 3 - How reading address should be se | et |
|--------------------------------------------|----|
|--------------------------------------------|----|

| Data specificic<br>parameter<br>(Decimal) | Address on 20XX coding<br>(hexadecimal) - Address<br>list | Address on 60XX coding<br>How you should insert in<br>Data specific Parameters | Function                  |
|-------------------------------------------|-----------------------------------------------------------|--------------------------------------------------------------------------------|---------------------------|
| 8450                                      | 2102                                                      | 24834                                                                          | Frequency<br>Command (Hz) |
| 8451                                      | 2103                                                      | 8450                                                                           | Output frequency<br>(Hz)  |
| 8452                                      | 2104                                                      | 8451                                                                           | Current (A)               |
| 8453                                      | 2105                                                      | 8452                                                                           | Torque limit              |
| 8454                                      | 2106                                                      | 8453                                                                           | DC link voltage           |

# 8 Programming the data transfer in OB1 (Main routine)

We already have the connection working, the hardware topology declared and functional and we just understood about the address and data exchanged, now it is time to put it into a program so we can create automation application with S7 master and all the functionalities of Delta C2000.

S7 CPUs have a main routine called OB1, and it is there that the magic of the program runs, let's open the Main Routine through TIA Portal.

| Project tree                  |                                                               | PORTAL 1] _ Instructions II > |
|-------------------------------|---------------------------------------------------------------|-------------------------------|
| Devices                       |                                                               | Options                       |
| 900                           |                                                               |                               |
|                               |                                                               | a foundary                    |
| D Delta C2000 S71500 PROFIBUS | Maini                                                         | ✓ ravorites                   |
| Add new device                | The Detail type Details value Comment                         |                               |
| Devices & networks            | 2 C a Initial Call Bool D Initial call of this OB             |                               |
| PLC 1 [CPU 1516-3 PN/DP]      |                                                               |                               |
| Device configuration          |                                                               |                               |
| S Online & diagnostics        |                                                               |                               |
| Program blocks                |                                                               |                               |
| Add new block                 | <ul> <li>Block title: "Main Program Sweep (Cycle)"</li> </ul> | 4                             |
| - Main [OB1]                  | Comment                                                       | ✓ Basic instructions          |
| Technology objects            | and Maharak A.                                                | Name                          |
| External source files         | Network I:                                                    | General                       |
| PLC tags                      | Comment                                                       | Bit logic operations          |
| PLC data types                |                                                               | For Timer operations          |
| Watch and force tables        |                                                               | Counter operations            |
| Online backups                |                                                               | Comparator operations         |
| 🕨 🚰 Traces                    |                                                               | Math functions                |
| 28 Program info               |                                                               | < 11 >                        |
| Device proxy data             |                                                               | Extended instructions         |
| PLC alarms                    |                                                               | Name                          |
| Text lists                    | 2                                                             | 3 Date and time-of-day        |
| In Local modules              |                                                               | String + Char                 |
| Details view                  | 100%                                                          | Process image                 |
|                               | Main (081) 🖳 Properties 🚺 Info 🚯 🔂 Diagnos                    | tics Distributed I/O          |
| Name Address                  | General                                                       | PROFlenergy                   |
|                               | Control                                                       | Module parameter assin        |
|                               | General                                                       |                               |
|                               |                                                               | > Technology                  |
|                               | Compilation Name: Mines                                       | > Communication               |
|                               | name: Ivain                                                   |                               |

Figure 41: 1 - MAIN OB1 routine, 2 - Networks of Ladder diagram, 3 - General Blocks, 4 - Functions

In this practical example, we are going to use MW (memory words) of the PLC in order to write bits and then send them to C2000. We are going to use MW20, 22, 24, 26 to send data, and MW 40, 42, 44 and 46 to receive data from C2000, we will use MW50 and MW52 for error report of the transmission.

| Table 4 - Data transmission examp | ole of | practical | exam | ole |
|-----------------------------------|--------|-----------|------|-----|
|-----------------------------------|--------|-----------|------|-----|

| Send Data    | 1 Word | 2 Word | 3 Word | 4 Word |
|--------------|--------|--------|--------|--------|
| Address      | MW20   | MW22   | MW24   | MW26   |
| Receive Data | 1 Word | 2 Word | 3 Word | 4 Word |
| Address      | MW40   | MW42   | MW44   | MW46   |

MW20 carries 2 bytes, high byte and low byte of the 1<sup>st</sup> word, and the same thing with the other words. Now let's create a tag table in order to make it easier for us to identify what we are sending and what we are receiving.

#### Create a Tag table, go to 1 - PLC tags, 2 - Add new tag table.

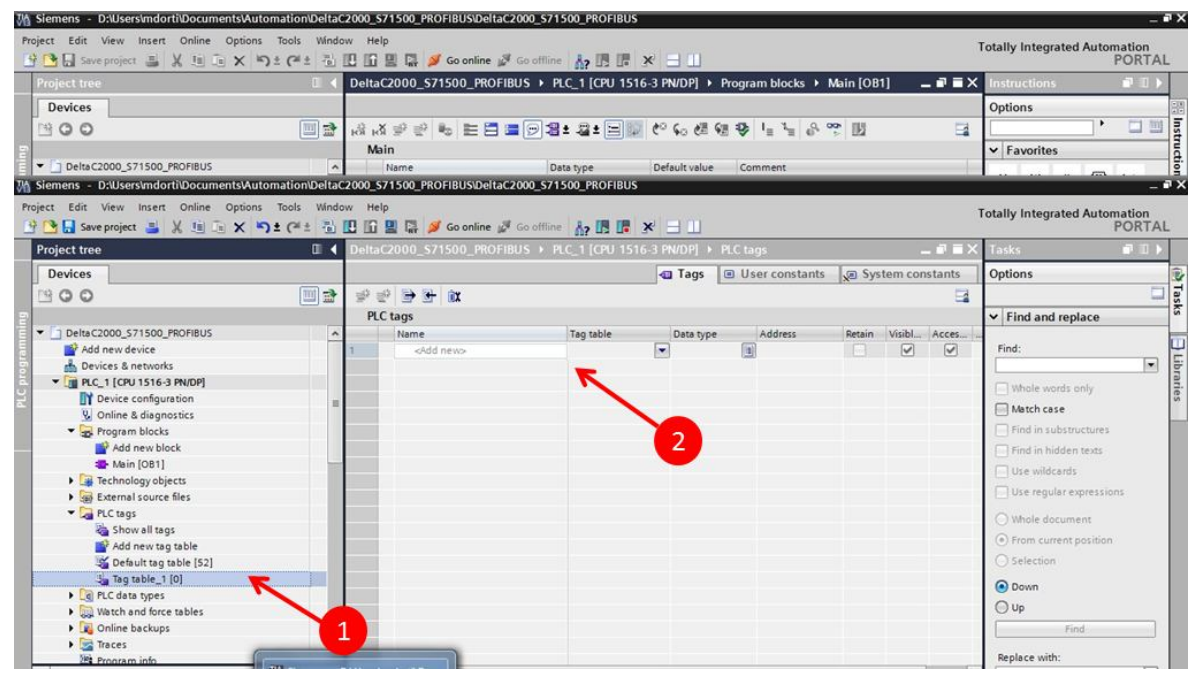

Figure 42 - Inserting a Tag Table

| M Siemens - D:Wsers\mdorti\Documents\Autom  | ation\DeltaC2000      | _S71500_PROFIBUS\DeltaC2  | 000_\$71500_PROFIB | US           |          |               |                         | 2                             |
|---------------------------------------------|-----------------------|---------------------------|--------------------|--------------|----------|---------------|-------------------------|-------------------------------|
| Project Edit View Insert Online Options 1   | Tools Window H        | Help                      |                    |              |          |               |                         | Totally Integrated Automation |
| P D Save project A IN Ca X D ±              | CH1 15 10 1           | 🛙 🖳 💋 Go online 🖉         | Go offline         | x            |          |               |                         | PORTA                         |
| Project tree                                | E 4 Del               | taC2000 \$71500 PROFIB    | US > PIC 1 [CPU 1  | 516-3 PN/DP1 | Program  | blocks  Main  | (OB1)                   | Instructions                  |
|                                             |                       |                           |                    |              |          |               |                         |                               |
| Devices                                     |                       |                           |                    |              |          |               |                         | Options                       |
| 1900                                        | itaj 🖆 🔟              | ₩ 単 世 世 世 世 世 世 世 世 世 世 世 | 92:2:5             | 😳 🤄 🚱 付      | 영문 🖓 🧤   | 14 8 ° 1      |                         |                               |
| p                                           |                       | Main                      |                    |              |          |               |                         | ✓ Favorites                   |
| Siemens - D:\Users\mdorti\Documents\Automa  | ation\DeltaC2000      | \$71500 PROFIBUS/DeltaC20 | 00 S71500 PROFIBL  | IS           |          |               |                         | -                             |
| A Siemens - D:\Users\mdorti\Documents\Autom | ation\DeltaC2000      | S71500 PROFIBUS/DeltaC2   | 000 \$71500 PROFIB | us           |          |               |                         | 12                            |
|                                             | and the second second |                           |                    |              |          |               |                         |                               |
| Project Edit view insert Online Options i   | ioois window P        | neip                      |                    | Local manage |          |               |                         | Totally Integrated Automation |
| 🔄 🎦 🔚 Save project 🚢 🐰 💷 💷 🗙 🏷 🛎            | C# ± 🟐 🛄 🛙            | 🖬 💾 🎽 Go online 🖉         | Go offline         | • × 🗆 🗆      |          |               |                         | PORTA                         |
| Project tree                                | 🗉 📢 Delt              | taC2000_S71500_PROFIB     | US > PLC_1 [CPU 1  | 516-3 PN/DP] | PLC tags | Tag table_1   | [14] _ 🖬 🖬 🗙            | Tasks 🖬 🗉 🛙                   |
| Devices                                     |                       |                           |                    |              |          | Taos          | Ilser constants         | Ontions                       |
|                                             |                       | 0 10 00 4                 | 3                  |              |          | rags [        | er ober constants       | - Options                     |
| B 0 0                                       |                       | 👻 🖻 😤 🗰 🖊                 |                    |              |          |               | 5                       |                               |
| 2                                           | 1                     | Fag table_1 🛛 📕           |                    |              |          |               |                         | ✓ Find and replace            |
| DeltaC2000_S71500_PROFIBUS                  | ^                     | Name                      | Data type          | Address      | Retain   | Visibl Acces. | Comment                 |                               |
| Add new device                              | 1                     | 1WORD_SND                 | Word               | %MW20        |          |               | First word to be sent   | Find:                         |
| Devices & networks                          | 2                     | 2WORD_SND                 | Word               | %MW22        |          |               | Second word to be se    |                               |
| PLC_1 [CPU 1516-3 PN/DP]                    | 3                     | 3WORD_SND                 | Word               | %NW24        |          |               | Third word to be sent   | Whole words only              |
| Device configuration                        | - 4                   | 4WORD_SND                 | Word               | %MM/26       |          |               | Fourth word to be sen   | t Other and                   |
| 😟 Online & diagnostics                      | 5                     | 1 WORD_RCV                | Word               | %MW40        |          |               | First word to be recei. |                               |
| <ul> <li>Program blocks</li> </ul>          | 6                     | 2WORD_RCV                 | Word               | %MM42        |          |               | Second word to be re.   | Find in substructures         |
| Add new block                               | 7                     | 3WORD_RCV                 | Word               | %MW44        |          |               | Third word to be recei  | Find in hidden texts          |
| Main [OB1]                                  | 8                     | 4WORD_RCV                 | Word               | %MW46        |          |               | Fourth word to be rec.  | Use wildcards                 |
| System blocks                               | 9                     | Error_SND                 | Word               | %MW50        |          |               | SND error               |                               |
| Technology objects                          | 10                    | Error_RCV                 | Word               | %MW52        |          |               | RCV error               | [_] Use regular expressions   |
| External source files                       | 11                    | 1 WORD_INPUT              | Word               | %MM/60       |          |               | This is where we inser  | - O Whole document            |
| ✓ □ PLC tags                                | 12                    | 2WORD_INPUT               | Word               | %MW62        |          |               | This is where we inser  | Enom current partition        |
| Show all tags                               | 13                    | 3WORD_INPUT               | Word               | %MW64        |          |               | This is where we inser  | Contrain current position     |
| Add new tag table                           | 2 14                  | 4WORD_INPUT               | Word               | %MW66        | •        |               | This is where we inser  | Selection                     |
| 💥 Default tag table [54]                    | 15                    | «Add new»                 |                    |              |          |               |                         | Down                          |
| 3 Tag table_1 [14]                          |                       |                           |                    |              |          |               |                         | 0.0                           |
| Lo PLC data types                           |                       |                           |                    |              |          |               |                         | () up                         |
| <ul> <li>Watch and force tables</li> </ul>  |                       |                           |                    |              |          |               |                         | Find                          |
| Add new watch table                         | 120                   |                           |                    |              |          |               |                         |                               |
| Fill Forre table                            | *                     |                           |                    |              |          |               |                         | Replace with:                 |

Figure 43 - Tag table with address and variable

Developing a **Tag\_table** is not mandatory, but it will help you to understand what you are transmitting and receiving. So 1 – **Go to Add new tag table**, 2 – **Click on the new tag\_table**, 3 – declare the Tags like the example listed, this can be found in the project attached.

| 00 S7 | 15  | 00 PROFIBUS\DeltaC200 | 0 S71500 PROFIBUS | 5              |       |
|-------|-----|-----------------------|-------------------|----------------|-------|
| ti-le |     |                       |                   |                |       |
| нец   | ,   |                       |                   | Local Services |       |
| Lî    | 븰   | 🕞 🎽 Go online 🖉 Go    | offline           | .⊁ ⊟ □         |       |
| eltaC | 200 | 00_S71500_PROFIBUS    | 6 → PLC_1 [CPU 15 | 16-3 PN/DP] 🕨  | PLC t |
|       |     |                       |                   |                |       |
|       |     | b DD en               |                   |                |       |
| n 👼   |     |                       |                   |                |       |
| Tag   | tal | ble_1                 |                   |                | -     |
|       | N   | ame                   | Data type         | Address        | R     |
| -     | 01  | 1WORD_SND             | Word              | %MW20          |       |
| -     | 01  | 2WORD_SND             | Word              | %MW22          |       |
| 4     | 01  | 3WORD_SND             | Word              | %MW24          |       |
| -     | 01  | 4WORD_SND             | Word              | %MW26          |       |
| 4     | 01  | 1WORD_RCV             | Word              | %MW40          |       |
| 4     | 01  | 2WORD_RCV             | Word              | %MW42          |       |
| 4     | 01  | 3WORD_RCV             | Word              | %MW44          |       |
| 4     | 01  | 4WORD_RCV             | Word              | %MW46          |       |
| 4     | 01  | Error_SND             | Word              | %MW50          |       |
| 1     |     | Error_RCV             | Word              | %MW52          |       |
| 4     | 01  | 1WORD_INPUT           | Word              | %MW60          |       |
| -     |     | 2WORD_INPUT           | Word              | %MW62          |       |
| -     |     | 3WORD_INPUT           | Word              | %MW64          |       |
| . 4   |     | 4WORD_INPUT           | Word              | 8MW66          | -     |
| 12    |     | <add new=""></add>    |                   |                |       |

This is the tag table, **4 Words** to send, **4 Words** to receive, 2 **Errors words**, **4 input words**, since you have to move memory values on main routine in order to be transferred with consistency.

Figure 44 - Tag list of the project

Now, it is time to program the S7 CPU in order to transmit/receive data, we are going to use two very usual transmission function blocks of S7 family SFC14/SFC15 – DPWR\_DAT and DPRD\_DAT.

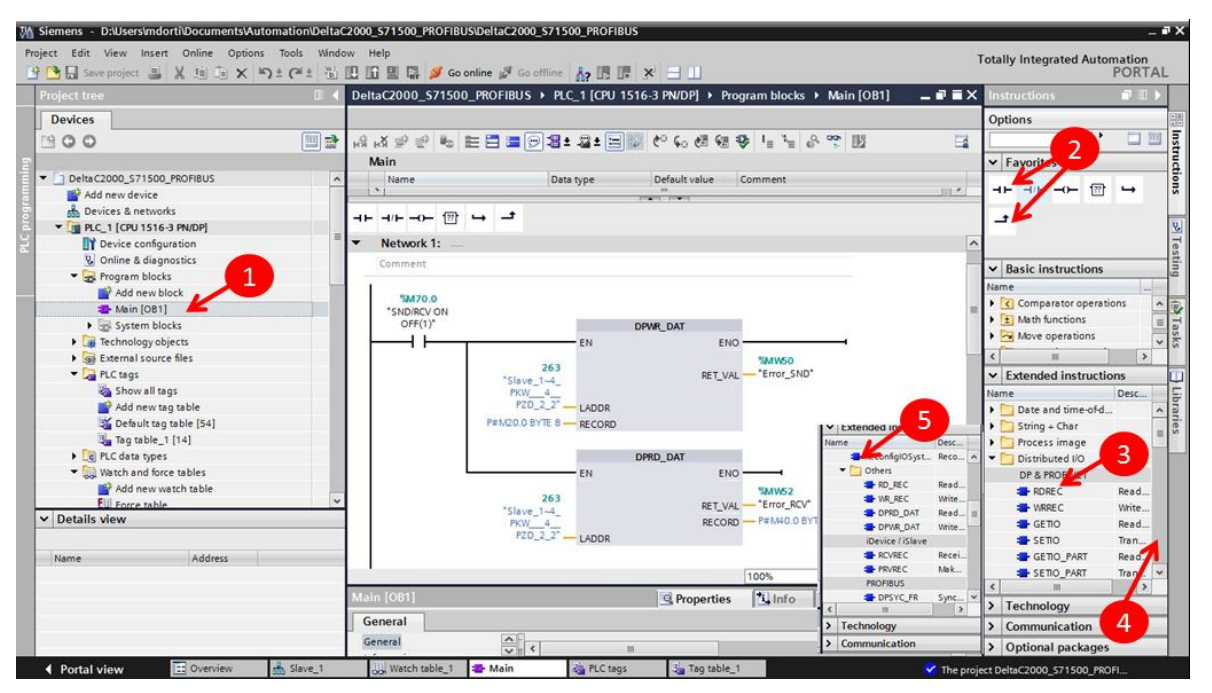

Figure 45 - Main and Extended Instructions

1 – Click on Main, then 2 – Click on the Normally open contact to insert it in the network (conventional ladder) and then another branch. 3 – Go to to Extentend Instructions, Distributed IO, then 4 – Scroll down to Others and then DPWR\_DAT and DPRD\_DAT blocks will be available.

It is necessary to use those 2 blocks to write and read data in consistent way from Delta C2000 consistent way just means, data will be transmitted all at once, in cycles of number of bytes. Basically, these two blocks require the same information.

1 - Contact to start communication,

2 - You can type the address, or select it from the list,

3 – LADDR, which means, hardware address, select the Slave1-4, PZD2\_2 n. 263 in order to select the address of the slave, in this example 263 (a list will show you the available slave addresses).
4 – Pointer for data transmission, copy this format on the block: **P#M20.0 BYTE** 8, which means, send from MW20, 8 bytes.

5 – Error address for RCV block, we set those 2 addresses in the tag list we made.

6 - LADDR, hardware address again, of the slave the same for DPWR\_DAT / DPRED\_DAT.

7 – Now, another point, copy this information on block **P#M40.0 Byte 8**, which means, put the values read from the slave and insert them from MW40 on the next 8 Bytes.

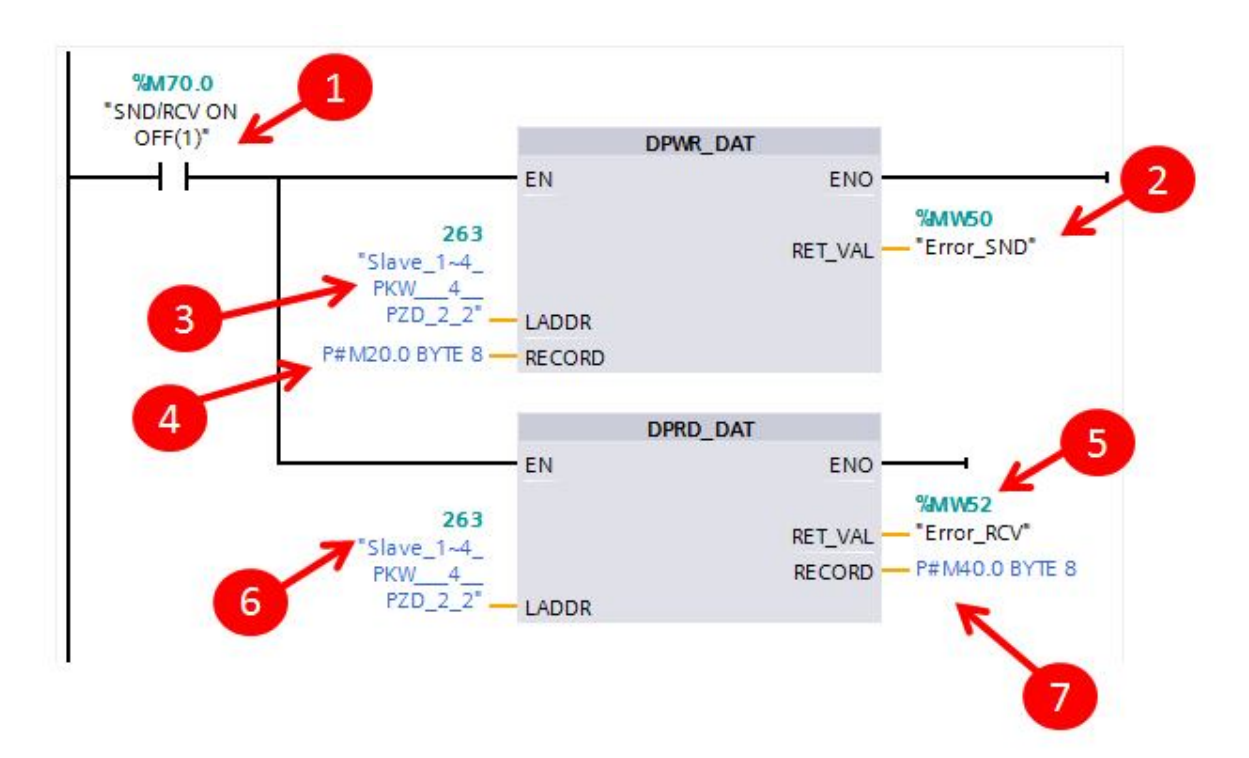

Figure 46 - First Network of OB1 routine.

Consistent communication unfortunately as far as tested in S7 1500 needs to be moved to the address, and cannot be written direct on the Process image like PIW, PQW. So, we still need to MOVE values from one memory address to another memory address which will be sent, that is why we created MW20 – **1Word\_SND** and **MW60** – **1Word\_INPUT**, we are going to input the words, move them to another memory range, which the blocks will scan, and send to the Delta C2000. The next pictures show how your following networks should be, MW60 value will be moved to MW20, MW 62 will be moved to MW22. Following that, MW64 will be moved to MW24, MW66 will be moved to MW 26.

Network 2:

|             | MOVE      |               |      |
|-------------|-----------|---------------|------|
| 1           | EN - ENO  |               | ्त ह |
| %MW60       |           | %MW20         |      |
| 1WORD_INPUT | IN 🚸 OUT1 | - "1WORD_SND" |      |
|             |           |               |      |

Comment

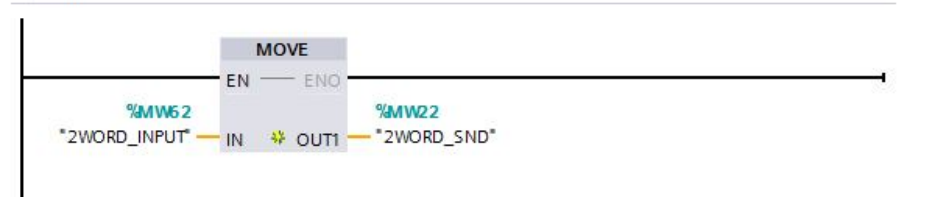

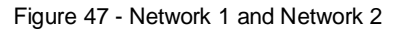

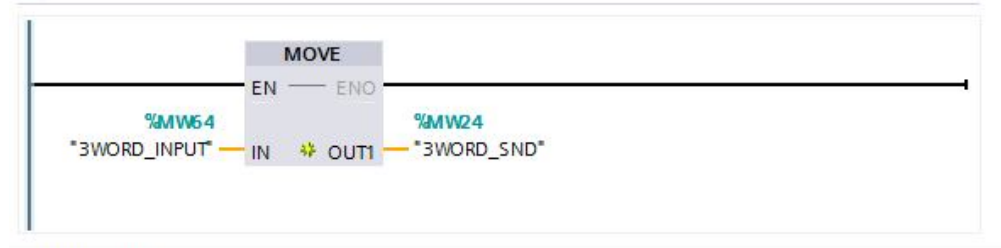

Network 5:

Comment

|                 | M      | OVE     |               |  |
|-----------------|--------|---------|---------------|--|
|                 | - EN - | - ENO   |               |  |
| %MW66           |        |         | %MW26         |  |
| "4WORD_INPUT" - | IN 4   | FOUT1 - | - "4WORD_SND" |  |

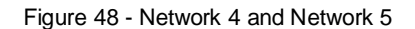

## 9 Testing communication between S7 1500 and C2000

Once you finished the programming of the chapter before, compile the project, go to the PLC, leftclick and then **compile**, **complete hardware and software (only changes)**, and then, again, PLC, left-click and **Download**, **Hardware and software (only changes)** to **S7 CPU**.

If everything was done correctly, you should have no errors on the compilation of the 5 networks we programmed on the previous page. Now it is time to test our communication, sending data to the converter C2000 and receiving it in the PLC. We are going to use a Watch Table, which is similar to the old VAT from S7 Classic, Go to **Watch and Force tables**, **Add new watch table**. Before that, now with the program already downloaded, you can go to the **ONLINE** option in order to monitor what is happening during the Main Routine and on the memory content. 1 – Click on **GO ONLINE**, 2 – Check the Orange bar, if it is orange, it is online. Check the green circles and tick boxes in green, it means they are working properly.

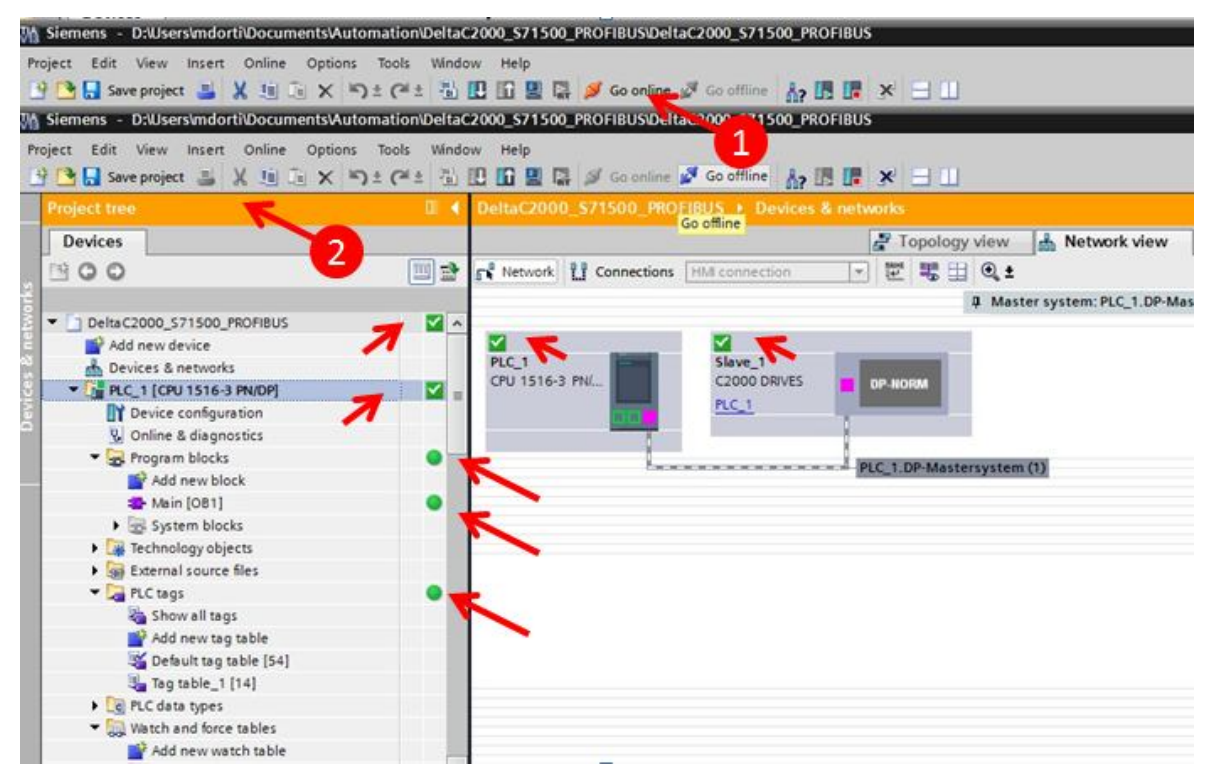

Figure 49 - Online setting of the communication

Now we can create our Watch table, 1 - Add new Watch Table,  $2 - Watch_Table_1$ , 3 - This is where you modify the values on the memory address, 4 - Here you monitor the values of the memory addresses, 6 - Here you specify the value you want it to be, 7 - 81 hex, will enable the drive on/ 80 hex will disable it, 8 - This is where you specify the frequency command, the second word = Control mode, it must be set to 0 for speed mode.

| roject Edit View Insert Online Option                                    | s Tools Wind   | ow Hel  | lp                    |              |                         |                              |              |       | Totally Integrated Automation          |
|--------------------------------------------------------------------------|----------------|---------|-----------------------|--------------|-------------------------|------------------------------|--------------|-------|----------------------------------------|
| 🗄 📑 🔚 Save project 📑 🐰 🌆 🗽 🗙 🛙                                           | り ± (* ± 一)    |         | 🖳 📮 💋 Go online       | Go offline   | Å? 18 ■ × =             |                              |              |       | PORTA                                  |
| Siemens - D:\Users\mdorti\Documents\Au                                   | tomation\Delta | C2000_S | 71500_PROFIBUS/Delt   | aC2000_S715  | 00_PROFIBUS             |                              |              |       | -                                      |
| roject Edit View Insert Online Option:<br>F 🎦 🔚 Save project 📕 💥 🗐 🗊 🗙 🕨 | s Tools Wind   | ow Hel  | lp<br>🖳 📮 🚿 Go online | 🛃 Go offline | <u>له الله الله الم</u> | -                            |              |       | Totally Integrated Automation<br>PORTA |
| Project tree                                                             | 0 <            |         | 1500_PROFIBUS +       | P 1 [CPU 1   | 516-3 PN/DP] + W        | Vatch and force tables 🔸 Wat |              | ∎ ≡ × | Testing 📑 🗊                            |
| Devices                                                                  |                |         |                       | 3            | 4                       |                              |              | -     | Options                                |
| 000                                                                      |                | -       | P 1 10 9. 70 2        |              |                         | 5                            |              | 6     | 1                                      |
|                                                                          |                | 1       | Name                  | Address      | Display format          | Monitor value                | Modify value | 2     | CPU operator panel                     |
| 💥 Default tag table [54]                                                 | -              | 1       | *1WORD_RCV*           | %MM40        | DEC                     | 5000                         |              |       |                                        |
| 3 Tag table_1 [14]                                                       |                | 2       | "2WORD_RCV"           | %MW42        | DEC                     | 5000                         |              |       | PLC_1 [CPU 1516-3 PN/DP]               |
| Cal PLC data types                                                       |                | 3       | *3WORD_RCV*           | %MW44        | DEC                     | 19                           |              |       | RUN / STOP RUN                         |
| <ul> <li>Watch and force tables</li> </ul>                               |                | 4       | *4WORD_RCV*           | %MW46        | DEC                     | 1668                         |              |       | ERROR STOP                             |
| 💕 Add new watch table 룾                                                  |                | 5       | "1WORD_SND"           | %MW20        | Hex                     | 16#0081                      | 16#0000      |       |                                        |
| Force table                                                              |                | 6       | *2WORD_SND*           | %MW22        | DEC                     | 0                            |              |       | MAINT                                  |
| Watch table_1 🧲 👝                                                        |                | 7       | "3WORD_SND"           | %MW24        | DEC                     | 5000                         |              |       |                                        |
| Online backups                                                           | -              | 8       | *4WORD_SND*           | %MW26        | Hex                     | ▼ 16#0000                    |              |       | Mode selector: RUN                     |
| 🕨 🔄 Traces                                                               |                | 9       |                       | %MW27        | Hex                     | 16#0000                      | 1            |       |                                        |
| Program info                                                             |                | 10      |                       | %MW28        | Hex                     | 16#0000                      |              | 7     |                                        |
| Device proxy data                                                        |                | 11      | *1WORD_INPUT*         | %MW60        | Hex                     | 16#0081                      | 16#0081      | -     |                                        |
| PLC alarms                                                               |                | 12      | "2WORD_INPUT"         | %MW62        | DEC                     | 0                            | 0            |       |                                        |
| Text lists                                                               |                | 13      | "3WORD_INPUT"         | %MW64        | DEC                     | 5000                         | 5000         |       |                                        |
| Local modules                                                            | <b>Z</b>       | 14      | "4WORD_INPUT"         | %MW66        | Hex                     | 16#0000                      |              | 2     |                                        |
| Distributed I/O                                                          | <b>Z</b>       | 15      |                       | %MW63        | Hex                     | 16#0013                      |              |       |                                        |
| 🕨 📴 Online card data                                                     |                | 16      | "1WORD_INPUT"         | %MW60        | Bin                     | 2#0000_0000_1000_0001        |              |       |                                        |
| 🕨 🙀 Common data                                                          |                | 17      |                       | %MW61        | Bin                     | 2#1000_0001_0000_0000        |              |       |                                        |
| Documentation settings                                                   |                | 18      | "2WORD_INPUT"         | %MW62        | Bin                     | 2#0000_0000_0000_0000        |              |       |                                        |
| Languages & resources                                                    |                | 19      |                       | %MW63        | Bin                     | 2#0000_0000_0001_0011        |              |       |                                        |
| Online access                                                            |                | 20      | *3WORD_INPUT*         | %MW64        | Hex                     | 16#1388                      |              |       |                                        |
| Display/bide interfaces                                                  | ~              | 21      |                       | %MW65        | Hex                     | 16#8800                      |              |       |                                        |

Figure 50 - Usual Watch table for basic drive connection

| i | Name          | Address | y format | Monitor value         | Modify v |
|---|---------------|---------|----------|-----------------------|----------|
|   | "1WORD_RCV"   | %MW40   | DEC      | 5000                  |          |
|   | *2WORD_RCV*   | %MW42   | DEC      | 5000                  |          |
|   | "3WORD_RCV"   | %MW44   | DEC      | 19                    |          |
|   | *4WORD_RCV*   | %MW46   | DEC      | 1668                  |          |
|   | "1WORD_SND"   | %MW20   | Hex      | 16#0081               | 16#0000  |
|   | "2WORD_SND"   | %MW22   | DEC      | 0                     |          |
|   | "3WORD_SND"   | %MW24   | DEC      | 5000                  |          |
|   | *4WORD_SND*   | %MW26   | Hex      | 16#0000               |          |
|   |               | %MW27   | Hex      | 16#0000               |          |
|   |               | %MW28   | Hex      | 16#0000               |          |
|   | *1WORD_INPUT* | %MW60   | Hex      | 16#0081               | 16#0081  |
|   | "2WORD_INPUT" | %MW62   | DEC      | 0                     | 0        |
|   | "3WORD_INPUT" | %MW64   | DEC      | 5000                  | 5000     |
|   | *4WORD_INPUT* | %MW66   | Hex      | 16#0000               |          |
|   |               | %MW63   | Hex      | 16#0013               |          |
|   | "1WORD_INPUT" | %MW60   | Bin      | 2#0000_0000_1000_0001 |          |
|   |               | %MW61   | Bin      | 2#1000_0001_0000_0000 |          |
|   | "2WORD_INPUT" | %MW62   | Bin      | 2#0000_0000_0000_0000 |          |
|   |               | 96MW63  | Bin      | 2#0000_0000_0001_0011 |          |
|   | "3WORD_INPUT" | %MW64   | Hex      | 16#1388               |          |
|   |               | %MW65   | Hex      | 16#8800               |          |

Figure 51 - Basic Watch Table for communication

1 – Here you should type those address memories in order to monitor them, everytime you put a MW address declared on the PLC TAG LIST, it will automatically fetch its TAG.

The orange part will just be seen when you start the communication process on the **Main Routine**. Now, get back to the main routine, OB1, and monitor the blocks, left-click on that normally open contact we named **SND/RCV ONOFF(1)** set it to **ON**. 1 – Click to monitor, 2 – Left click and then, set to 1. When you do this if you had set the values on the **Watch Table**, drive will start running.

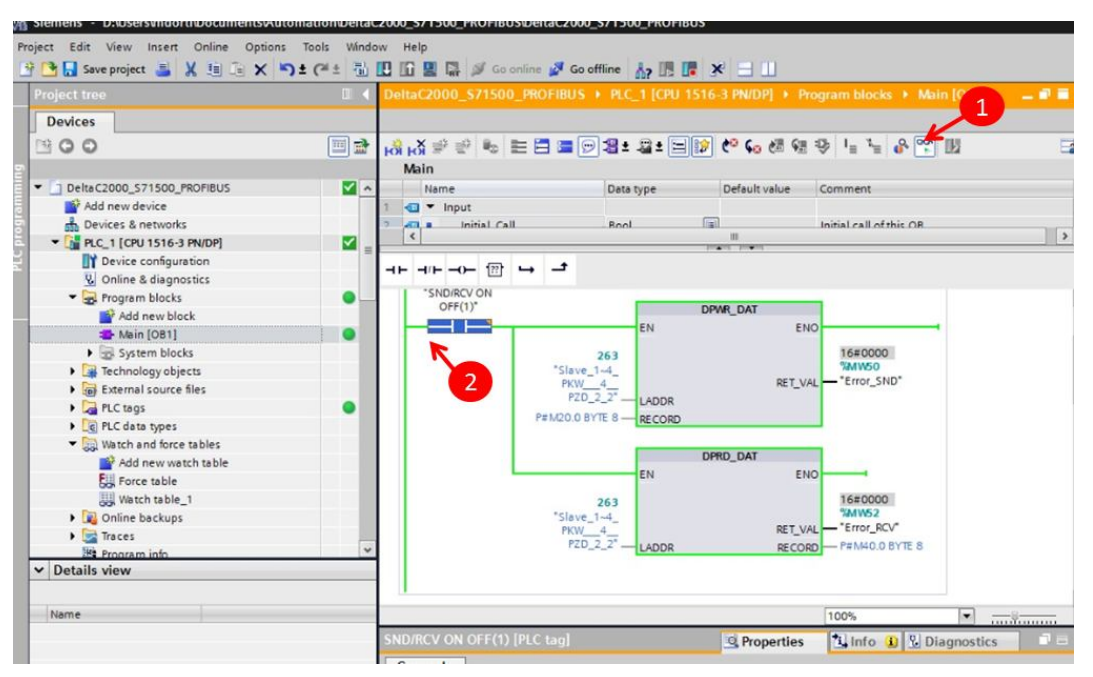

Figure 52 - Enabling communication

Now, you can also change the data to be transmitted on the Watch Table, when you do it, left-click on the line and modify value, or go to the **thunder button** to modify the values instantly. Do like in the example first, we will check what is being done after, when you **modify** those values, drive should start running. We set the Output data on the converter on "**Data specific parameters**."

| n\Delt | taC | 2000_\$71  | 500_PROFIBUS\Del | taC2000_S71 | 500_PROFIBUS       |                      |             |              |   |
|--------|-----|------------|------------------|-------------|--------------------|----------------------|-------------|--------------|---|
| Wir    | ndo | w Help     | ·                |             |                    |                      |             |              |   |
| ± 3    |     | UD 116 9   | Go online        | o offline   | · 🛵 🖪 🖪 🗶 🖃        |                      |             |              |   |
| Ш      | 4   |            | 500_PROFIBUS >   | PLC_1 [CPU  | 1516-3 PN/DP] > Wa | tch and force tables | • Watch     | table_1 🗕    |   |
|        |     |            | 1                | M           | DDIFYVALUES        |                      |             |              |   |
|        | 4   | <b>9</b> 9 | 1 1. 9. 9. 1     | 2 00° 00° 1 |                    | _                    |             |              |   |
| _      |     | i          | Name             | Address     | Display format     | Monitor value        |             | Modify value | 9 |
| 1      | ^   | 1          | "1WORD_RCV"      | %MW40       | DEC                | 5000                 | Frequence   | y command    |   |
|        |     | 2          | "2WORD_RCV"      | %MW42       | DEC                | 5000                 | Setpoint    | frequency    |   |
|        |     | 3          | "3WORD_RCV"      | %MW44       | DEC                | 19 Current           |             |              |   |
|        |     | 4          | *4WORD_RCV*      | %NW46       | DEC                | 1668 Out             | nut voltage |              |   |
|        |     | 5          | "1WORD_SND"      | %MW20       | Hex                | 16#0081              |             | 16#0000      |   |
| 1      |     | 6          | "2WORD_SND"      | %MW22       | DEC                | 0                    |             |              |   |
|        |     | 7          | "3WORD_SND"      | %MW/24      | DEC                | 5000                 |             |              |   |
|        | -   | 8          | *4WORD_SND*      | %NW/26      | Hex                | 16#0000              |             | 9            |   |
|        |     | 9          |                  | %NW/27      | Hex                | 16#0000              |             |              |   |
|        |     | 10         |                  | %NW/28      | Hex                | 16#0000              | Contro      | ol Word      |   |
|        | -   | 11         | *1WORD_INPUT*    | %N/W60      | Hex                | 16#0081              |             | 16#0081      |   |
|        |     | 12         | "2WORD_INPUT"    | %MW62       | DEC                | 0                    |             | 0            |   |
|        |     | 13         | "3WORD_INPUT"    | %NW64       | DEC                | 5000                 |             | 5000         | 1 |
| ~      |     | 14         | *4WORD_INPUT*    | %NW66       | Hex                | 16#0000              | Setpoint    | -            |   |
| ~      |     | 15         |                  | %MW63       | Hex                | 16#0013              |             | 2            |   |
|        |     | 16         | "1WORD_INPUT"    | %N/W60      | Bin                | 2#0000_0000_1000_0   | 001         | -            |   |
|        |     | 17         |                  | %N/W61      | Bin                | 2#1000_0001_0000_0   | 000         |              |   |
|        |     | 18         | *2WORD_INPUT*    | %MW62       | Bin                | 2#0000_0000_0000_0   | 000         |              |   |
|        |     | 19         |                  | %NNV63      | Bin                | 2#0000_0000_0001_0   | 011         |              |   |
|        |     | 20         | "3WORD_INPUT"    | %NW64       | Hex                | 16#1388              |             |              |   |
|        | Y   | 21         |                  | %MW65       | Hex                | 16#8800              |             |              |   |

Figure 53 - Watch Table transmitting and receiving data

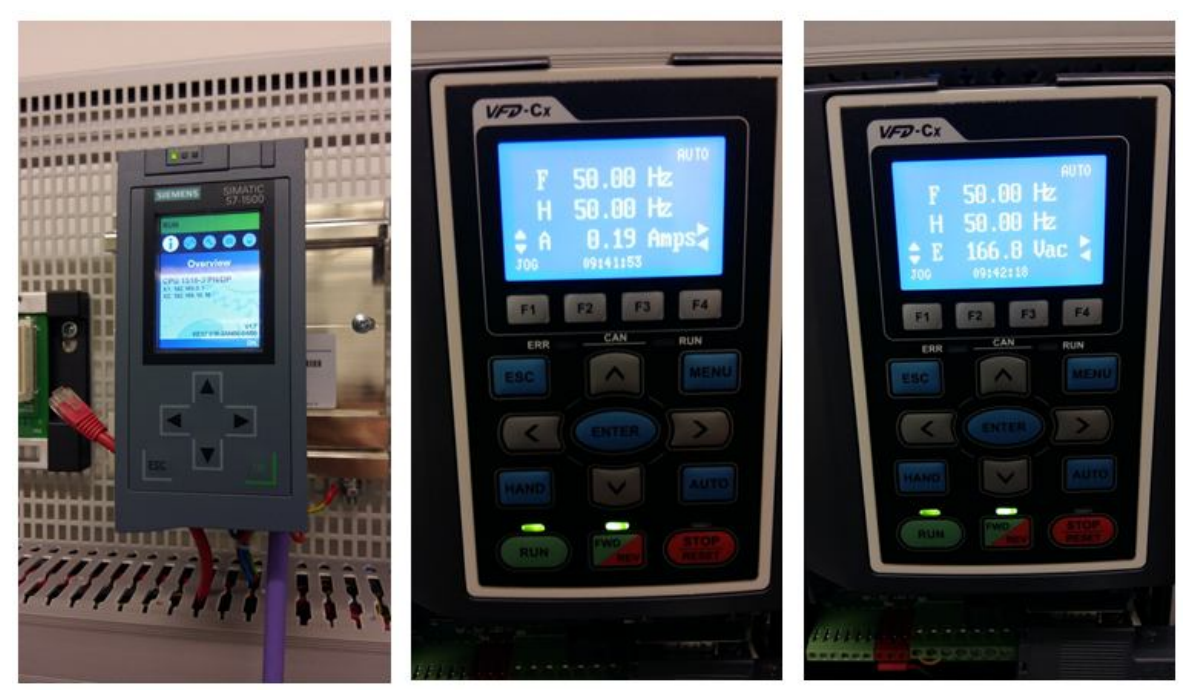

Figure 54 - Profibus Master sending and receiving, drive runs and current, frequency and voltage are displayed

We have done just a simple communication, sending a control word, control mode and a frequency command to the drive, we acquired data such as frequency command, current frequency, current and output voltage of Delta C2000. Take a look on the register table in **C2000** manual, the same we checked some pages ago, there you can find all information you can send and receive through **PZD** data exchange and cyclic communication.

Let's just analyse the data we sent and received, we sent 81hex to enable the drive and 80hex to disable the drive. 5000 on frequency command, we received as word in decimal 5000, 5000 19 and 1668.

81 is a the control word, if we convert it into binary in 16 bits we will have 0000 0000 1000 0001, taking a look at the table of coding 60XX (page 25) on the addresses list we will find the description of each bit in 60XX coding.

You can use a block **WORD to BOOL/BOLL to Word** to make your life easier in order to send data to the drive, and to receive it. You will also have to divide the values which in decimal from the drive by **100**. And to input values, multiply it by **100** sending them in decimal.

Communication with S7 1200 is really the same, you can follow the same procedures, and just change S7 1500 to S7 1200 on the specifications when inserting a CPU.